# The University of Texas Rio Grande Valley

UTRGV PeopleSoft Time and Absence Reporting for Timekeepers

## CONTENTS

| OVERVIEW                                    | 4  |
|---------------------------------------------|----|
| TIME AND ABSENCE REPORTING BASICS           | 4  |
| Employee Responsibilities                   | 5  |
| Supervisor Responsibilities                 | 6  |
| Role of the Timekeeper/Leave Administrator  | 7  |
| POLICIES AND GUIDELINES                     | 8  |
| UTRGV GUIDELINES FOR EMPLOYEES AND MANAGERS | 8  |
| CALCULATION OF FMLA ENTITLEMENT             | 8  |
| Overtime                                    | 9  |
| Overtime Accrual                            | 9  |
| CASCADING PROGRAM                           | 10 |
| VACATION LOP-OFF                            | 10 |
| TERMINOLOGY FOR TIME REPORTING              | 11 |
| Time Reporting Codes (TRCs)                 | 11 |
| TIME RECORDS DUE DATES                      | 12 |
| TIMECARDS DUE DATES FOR HOURLY EMPLOYEES    | 12 |
| TIMECARDS DUE DATES FOR SALARIED EMPLOYEES  | 12 |
| Employee Types                              | 13 |
| Hourly Employees                            | 13 |
| Salaried Nonexempt Employees                | 13 |
| Salaried Exempt Employees                   | 13 |
| FACULTY EMPLOYEES:                          | 14 |
| ABSENCE EVENTS                              | 14 |
| Absence Management Terminology              | 15 |
| Steps to Record a Full Day Absence Event    | 16 |
| Partial Days                                | 21 |
| Partial Days Examples                       | 21 |
| CANCEL AN ABSENCE EVENT                     | 24 |
| TIMESHEET                                   | 25 |
| NAVIGATING TO THE TIMESHEET                 | 25 |
| Fluid Navigation to the Timesheet           | 25 |
| Menu Navigation to the Timesheet            | 26 |
| TIMESHEET OVERVIEW                          | 30 |
| Timesheet for Hourly Employees              | 30 |
| TIMESHEET FOR SALARIED NONEXEMPT EMPLOYEES  | 31 |
| TIMESHEET FOR SALARIED EXEMPT EMPLOYEES     | 32 |
| Add/Delete Rows                             |    |
| Time Entry Shortcuts                        |    |
| Overlapping Days                            |    |
| System Warnings                             |    |
| Submit Confirmation                         | 35 |

| Schedules<br>Approve Payable Time | 36<br>38 |
|-----------------------------------|----------|
| CORRECTING TIMESHEETS             | 39       |
| Review Payable Time               | 40       |
| OVERTIME REQUEST                  | 42       |
| NAVIGATING TO COMP TIME BALANCES  | 44       |
| Overtime Comp Payouts             | 45       |
| ОСР                               | 45       |
| EXP                               |          |
| OC240 & OC480                     | 49       |
| MANAGER DELEGATION                | 51       |

## Overview

UTRGV PeopleSoft Time and Absence Reporting for Timekeepers describes how to report and edit absence events and report time worked using the PeopleSoft system.

The "*Desk Reference*" explains the differences between Positive and Elapsed employees and how to enter time and absences for the different groups.

## **Time and Absence Reporting Basics**

The Time and Labor module and the Absence Management module in PeopleSoft will replace the EIS Time Reporting system. The following flowchart gives a visual representation of how the PeopleSoft modules work together.

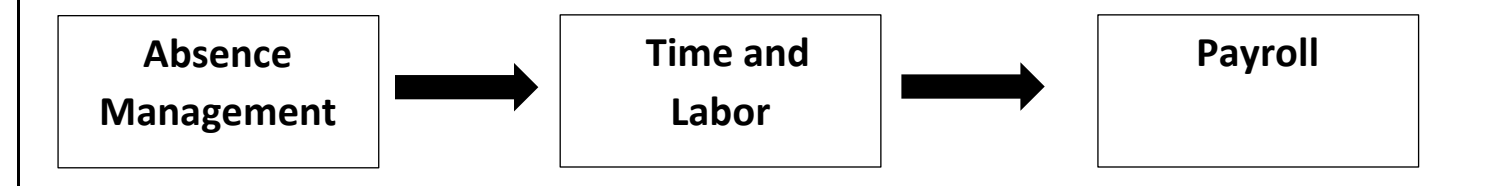

The benefits of using both the Time and Labor module and Absence module in PeopleSoft are:

• PeopleSoft allows employees and Timekeepers to record and change pre-approved time and absence details.

• PeopleSoft allows Time Reporting for previous, current and future periods. Previous time and absence events up to 90 days or Future time and absence events up to 30 days

• *PeopleSoft* restricts Timekeepers from entering/changing their own timesheet and viewing unauthorized data via system security.

• Time and Absence modules are integrated with Human Resources and Payroll.

## **Employee Responsibilities**

- 1. Work the scheduled hours designated by supervisor
- 2. Submit own absence events and timesheets via Employee Self Service in PeopleSoft to immediate supervisor in a timely manner by the employee deadline.
- 3. Non-exempt employees must report time and absence events to account for all hours scheduled.
- 4. Exempt employees must acknowledge they worked their scheduled hours by submitting a no leave taken timesheet or report any exceptions to the scheduled hours.
- 5. Notify immediate supervisor of any adjustments to the current work schedule
- 6. Communicate to immediate supervisor any absence events or changes in work time in a timely manner
- 7. Report time worked and absences taken accurately and completely regardless of available leave balance.
- 8. Submit adjustment of absence event changes for approved leave in a timely manner.
- 9. Make any modifications indicated by Timekeeper on returned timesheets and submit revised timesheets for approval.
- 10. Responsible to make sure supervisor approves all absence and time entries submitted in a timely manner.
- Responsible to report the need for leave involving a serious health condition that would necessitate the employee being absent from work for three (3) or more days via Employee Self Service in PeopleSoft.
- 12. Understanding state and federal requirements and UTRGV policies and procedures related to timekeeping and Absence Management

## Supervisor Responsibilities

- 1. Create a departmental procedure to help ensure awareness of time worked and absences taken by direct report's
- 2. Establish and modify employee's work schedules to meet department operational needs
- 3. Review and approve or deny each direct report's timesheet for accuracy and appropriateness on a timely manner
- 4. Approve or deny absence requests and verify that all time worked is reported accurately and completely
- 5. Review that absences taken are indicated with appropriate absence categories
- 6. Ensure that timekeeping for attendance and absences is in compliance with relevant policies, procedures and other requirements, and provide guidance to employees when needed
- 7. Reject and/or modify inaccurate employee timesheets and/or absence events, discuss the reasons for changes with the employee, and acquire employee's acknowledgment of corrected timesheets and/or absence events.
- 8. Monitor employees' accrued hours of state and overtime compensatory balances and ensure employees do not exceed regulatory limits.
- 9. Manage and request Overtime hours and Overtime Payouts for direct report's
- 10. Approve employee's absence requests and timesheets and submit final approved timesheets using Manager Self-service by Absence Management and Payroll deadlines
- 11. Designate and create delegation for alternate approver if time away from the office is anticipated
- 12. Serve as alternate approver when delegated by another Supervisor and may approve any employees in the department in case of an emergency.
- 13. Initiate an Off-Cycle Check Request when a missing timesheet(s) causes a pay discrepancy that creates a financial hardship for the employee.

## Role of the Timekeeper/Leave Administrator

The Timekeeper/Leave Administrator acts as a liaison between the Timekeeper's assigned department(s) and the Human Resources and Payroll Offices. The role of liaison includes:

- 1. Being the key employee responsible for time and absence event records and inquiries in the department.
- 2. Communicating relevant information received, including policies and procedures, from Absence Management and Payroll to employees in the assigned department(s).
- 3. Provide necessary training for new and existing employees.
- 4. Ensures department complies with Absence & Payroll deadlines.
- 5. Coordinates security needs with Payroll and Human Resources.
- 6. Understanding state and federal requirements and UTRGV policies and procedures related to timekeeping and Absence Management; informing assigned departments of the importance of adhering to these requirements; and providing notice to supervisors of noncompliance.
- 7. Submitting/adjusting time entry and absence records for employees in the assigned department(s) when necessary.
- 8. Providing information to Payroll and Human Resources on PeopleSoft Self Service usage.
- 9. Coordinate with designated department and time/absence administration to designate alternate timesheet and absence event approver on emergency circumstance.

## **Policies and Guidelines**

## **UTRGV Guidelines for Employees and Managers**

General leave provisions are governed by the Texas State Government Code and UTRGV HOP.

<u>HOP- Sick Leave</u> <u>HOP- Vacation Leave</u> <u>HOP- Leave of Absence Without Pay</u> <u>HOP- Emergency Leave</u> <u>HOP- Jury Duty</u>

If you would like to read more about the policies, you can visit the following web sites:

- <u>Texas Government Code, §661</u>
- <u>https://www.utrgv.edu/hop/handbook/index.htm</u>

Benefits Eligible Employees (excluding positions that require student status)

- Definition: employees appointed to work at least 20 hours per week for a period of 4 ½ months or longer.
- Are eligible to earn and use leave as outlined in the Handbook of Operating Procedures.

If you would like to read more about additional extended leave information for Eligible Employees, visit the Human Resources website:

https://www.utrgv.edu/hr/benefits/family-medical-leave-act/index.htm

#### **Calculation of FMLA entitlement**

- Employees are eligible if they have worked for the University or another state agency for at least one year and no less than 1,250 hours over the previous 12 months.
- Eligible employees are entitled to take up to 12 work weeks during a rolling 12-month period measured backward from the date an employee uses FMLA leave (each time an employee takes FMLA leave, the remaining leave is the balance of the 12 weeks not used during the immediately preceding 12 months).

For additional information, visit:

https://www.utrgv.edu/hop/policies/adm-04-608.pdf

### **Overtime**

#### As per UTRGV Policy Number: ADM 04-406

It is UTRGV policy to comply with the overtime provisions of the Fair Labor Standards Act (FLSA) and corresponding Texas laws. Overtime for non-exempt staff employees **must be pre-approved** in accordance with this policy. Temporary non-exempt staff employees are not permitted to earn overtime from UTRGV.

Except in unusual circumstances dictated by UTRGV operations, the work activities of non-exempt staff employees shall be organized so they are not required to work more than 40 hours within a workweek.

#### **Overtime Accrual**

- i. Any overtime anticipated or required of a non-exempt staff employee or group of staff employees must have the prior approval of management.
- ii. A Request for Overtime Authorization must be completed by the immediate supervisor and be forwarded through management, up to the department head. The form can be found under the forms tab on the Office of Human Resources website.
- iii. The department head will return the approved or disapproved authorization form to the immediate supervisor. The immediate supervisor must retain the authorization form in the department's employee file in accordance with UTRGV's records retention requirements (see HOP ADM 10-102, Records Management and Retention). If the overtime request is approved, the authorization form must be readily available for review or audit upon request. Overtime approved and earned by a staff employee will be certified by the immediate supervisor in UTRGV's official Time Entry System.
- iv. Unauthorized accrual of overtime is prohibited. Violations of this policy will be dealt with as a performance matter and may warrant disciplinary action.
- v. Overtime may be accrued only for work performed at the staff employee's regular or temporarily-assigned place of employment. A staff employee's personal residence is not considered to be a regular or temporarily-assigned place of employment without the prior written authorization of the President or designee.
- vi. Reimbursements for approved overtime expenses due to the staff employee's department (e.g., by an event or other project account) should be handled by the staff employee's department and the reimbursing department through UTRGV interdepartmental transfer procedures.

#### **Cascading Program**

*PeopleSoft* provides a Cascading Program within the Absence Management (ABM) module to automatically deduct employee's submitted absence hours against a prioritized order of accrued leave type balances. *PeopleSoft* recommends that the cascading feature be implemented in order to formulate a common use of accrued leave and prevent negative leave type balances from occurring.

It is important to note that Requests to use earned overtime or comp time hours before any leave accruals, must be entered in the timesheet as hours taken versus an absence event.

Example of the most common cascading order is shown below:

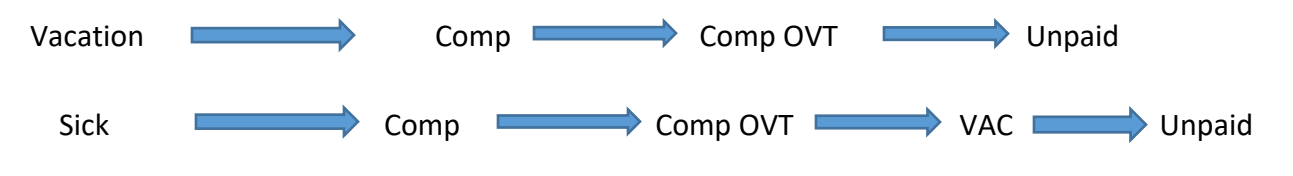

## Vacation Lop-Off

Although all employees are encouraged to utilize their annual vacation hours (with the required supervisory approval) in the year accrued, employees may carry forward unused vacation hours from one fiscal year to the next. Any annual leave not used before the end of the fiscal year (August 31) will be carried over to the next fiscal year. However, there's a limit to the number of hours employees may carry from year to year. The schedule below indicates the maximum hours authorized to carry forward. Any hours above this limit will transfer to the employees sick leave balance.

Part time, regular benefits-eligible employees will accrue annual vacation leave on a proportionate basis, and the maximum hours to carry forward will also be proportionate.

The current process is as follows, unused Vacation accrual hours which exceed the Vacation Allowable Carryover (outlined in UTRGV's HOP) are automatically transferred to sick balances.

| Employees with total state service<br>credit of: | Hours accrued<br>per month | Maximum carryover hours to next fiscal<br>year for <i>full-time</i> employees |
|--------------------------------------------------|----------------------------|-------------------------------------------------------------------------------|
| Less than 2 years                                | 8                          | 180                                                                           |
| At least 2 years but less than 5                 | 9                          | 244                                                                           |
| At least 5 years but less than 10                | 10                         | 268                                                                           |
| At least 10 years but less than 15               | 11                         | 292                                                                           |
| At least 15 years but less than 20               | 13                         | 340                                                                           |
| At least 20 years but less than 25               | 15                         | 388                                                                           |
| At least 25 years but less and 30                | 17                         | 436                                                                           |
| At least 30 years but less than 35               | 19                         | 484                                                                           |
| At least 35 years or more                        | 21                         | 53                                                                            |

http://www.utrgv.edu/hop/policies/adm-04-602.pdf - Add Texas Code Link

# **Terminology for Time Reporting**

It is important when we are describing a process, policy, or new application that we all use the same words and definitions. Below are just a few terms described in this section

| PeopleSoft                | Description                                                                                                    | Examples                                           |
|---------------------------|----------------------------------------------------------------------------------------------------|----------------------------------------------------|
| Employee ID<br>(Empl ID)  | A unique identifier assigned to each employee.                                                                             | 600101XXXX                                         |
| Record Number             | Each job an employee holds. The PeopleSoft term for Assignments is Multiple Jobs.                                          | 600101XXXX Rec Number 0<br>600101XXXX Rec Number 1 |
| Reported Time             | Entries recorded on Timesheet by employees.                                                                                | Hours Worked, Holiday                              |
| Payable Time              | Time that is generated for Nonexempt<br>employees by the Time Admin process and is<br>submitted for supervisors' approval. | Comp Time Earned                                   |
| Assigned Work<br>Schedule | The pre-defined days/hours an employee works in a week.                                                                    | EMTWTF8HOUR                                        |

## **Time Reporting Codes (TRCs)**

Reporting codes are used to track an employee's time.

| TRC         | Description                                                                        |
|-------------|------------------------------------------------------------------------------------|
| REG         | Used to indicate hours worked that are part of the employee's normal schedule.     |
| ELWRK       | Used to indicate hours worked on emergency closure day.                            |
| EMCL        | Used to indicate hours not worked due to emergency closure.                        |
| HLWRK       | Used to indicate hours worked on holiday.                                          |
| HLTKN       | Used to indicate hours not worked due to holiday.                                  |
| OCP         | Used by manager to pay out overtime.                                               |
|             | OCP is turned into OCTRS/OCNTR through the Overtime Comp Payout process.           |
|             | Depending if compensation is TRS (Earned on current period) or Non TRS (Earned on  |
| OCTRS/OCNTR | prior periods) eligible.                                                           |
|             | To Pay any Overtime exceeding 240 hours (Nonexempt) automatically by the Overtime  |
| OC240       | Comp Payout process.                                                               |
|             | To Pay any Overtime exceeding 480 hours (RGV Police) automatically by the Overtime |
| OC480       | Comp Payout process.                                                               |

## **Time Records Due Dates**

#### **Timecards Due Dates for hourly employees**

Timecards for hourly employees are due at the Payroll Office on the **FIRST** working day following the pay period. Supervisors, please ensure that your employees' timecards are submitted and approved by the due date, as failure to approve will delay your employee's pay until the next payroll cycle.

## **Timecards Due Dates for Salaried employees**

Salaried time records are due at the Payroll Office by the **FIRST** working day of the month following the pay period. Salaried time records are important for determining applicable overtime pay and for maintaining accurate vacation, sick, and other leave balances. Supervisors' responsibility is to ensure that your employee's timecards are **submitted and approved by the** Time Entry Due Date as noted in schedule below. Failure to approve timecard by the Time Entry Due Date will result in inaccurate overtime calculations, and incorrect leave balances.

#### **Employee Types**

| Employee Type       | FLSA Status | Schedule | Manager Approves |
|---------------------|-------------|----------|------------------|
| Hourly              | Non-exempt  | None     | Payable Time     |
| Salaried Non-exempt | Non-exempt  | Schedule | Payable Time     |
| Salaries Exempt     | Exempt      | Schedule | Reported Time    |

#### **Hourly Employees**

- Hourly Employees are **NOT** set up with a schedule.
- If hours are not submitted and approved prior to payroll deadlines, employee will **<u>not</u>** be paid.
- Report all hours worked as they occur, but at a minimum twice a month.
- Must record time in and time out.
- Employees record time on the Hourly timesheet.

#### Salaried Nonexempt Employees

- Report absence events and all hours worked as they occur, but at a minimum Monthly.
- Salaried Nonexempt ARE set up with a schedule. Scheduled employees will automatically be paid the equivalent hours of the length of their shift per day (i.e. 8 or 4 hours per day).
- If hours are not submitted into PeopleSoft prior to payroll deadlines, employee will still receive full pay.
- Comp Time will only be available for use or pay once earned, reported and processed.

#### Salaried Exempt Employees

- Report absences, including time worked on holidays using the Salaried Exempt timesheet at a minimum once per month.
- Salaried Exempt employees are set up with a regular schedule.
- Employees will automatically be paid the equivalent hours of the length of their shift per day
- Must record time in total number of hours per day.

NOTE: The schedule needs to be accurate for rule application and Absence Management to work.

## **Faculty Employees:**

- Timekeepers must report sick absences at a minimum once per month.
- Timekeepers will enter sick absence events using the Salaried timesheet. Need changes in the terminology

# **Absence Events**

An Absence Event is the period of time a payee is absent continuously for the same reason. PeopleSoft allows for absences to be recorded for previous, current, and future periods. However, previous events can only be recorded up to 90 days prior, and future events up to six months.

These details are entered, managed, and planned on the Absence Event PeopleSoft page.

The following are entered as absence events:

- Comp Time and a half
- Funeral Leave
- Jury Duty
- Leave without Pay
- Sick
- State Compensatory Time
- Vacation
- Voting

For all other eligible absence leave, types feel free to review the handbook of operating procedures: <u>https://www.utrgv.edu/hop/handbook/index.htm</u>

Timely communication and documentation between employees, departments and HR Leave is still necessary and required.

# Absence Management Terminology

| PeopleSoft                 | Description                                                                                                    | Examples                                                    |
|----------------------------|----------------------------------------------------------------------------------------------------|-------------------------------------------------------------|
| Absence Event              | The period of time a payee is<br>absent continuously for the<br>same reason.                                             | Vacation 5/29-5/30<br>Sick 5/31                             |
| Partial Days (All<br>Days) | Absences of less than full days.                                                                                         | Vacation 5/22 for 2 hours<br>Sick 5/7-5/11 for 20 hours     |
| Partial Days<br>(None)     | Absence of full day based on the employees scheduled hours                                                               | Vacation 5/23 for 8 hours<br>Sick 5/9 for 8 hours           |
| Cascading                  | Automatic depletion of available<br>absence hours in a prioritized<br>cascading order (based on the<br>leave requested). | Vacation Request: Vacation ><br>Comp Time> Comp Ovt> Unpaid |

# Steps to Record a Full Day Absence Event

Click the Apply Schedule button.

- These step will fill in the timesheet with the employee's regular work schedule
- Fluid Page: Manager Self Service >Time and Attendance Tile>Team Time and Attendance
- Click the "Request Absence" select the employee
- This step will open the Absence Event panel

| Manager Self Service            | Team Time and Attendance                                                                               |      | ≡ |
|---------------------------------|----------------------------------------------------------------------------------------------------|------|---|
| Timesheet                       | Request Absence                                                                                        |      |   |
| T Approve Reported Time         | Search Options                                                                                         |      |   |
| Time Approve Payable Time       | Select Employee                                                                                        | <br> |   |
| TReview Employee Leave Balances | Name / Title / ID - Record         Directs / Total         Status / Type         Department / Location |      |   |
| ( Request Absence               |                                                                                                    |      |   |
| T Absence Requests              | Employee                                                                                               |      |   |
| R Cancel Absences               | Active                                                                                                 |      |   |
| I View Requests                 | Employee                                                                                               |      |   |
| Absence Balances                | Active                                                                                                 |      |   |
| Compensatory Time               | 14/27 Employee                                                                                         |      |   |
| Overtime Balances               |                                                                                                    |      |   |
| T Overtime Requests             |                                                                                                    |      |   |
| T Assign Work Schedule          |                                                                                                    |      |   |
| T Manager Search Options        |                                                                                                    |      |   |
| o Select Abser                  | ice Name under the dropdown                                                                            |      |   |

| Request Absence           |                                  |        |
|---------------------------|----------------------------------|--------|
|                           |                                  |        |
| Return to Select Employee |                                  |        |
|                           | ſ                                | Submit |
| *Ab                       | bsence Name  Select Absence Name |        |

• Verify the absence event that is being entered in the start date and end date.

• Check eligibility using the Forecast option to validate current balances. Remember, the absence balances reflect the hours as of the previous month.

- 1. Enter the Start and End Date of the absence event by clicking the calendar icon.
- 2. Enter the Absence Name (Sick Leave, Vacation, etc.).

3. Click "None" in the Partial Days field for full day absence or Click "All Days" in Partial Days field for partial hours.

- 4. Enter the Comments, if required (Illness-Self, Illness-Family Member, etc.).
- 5. Enter Request As "Manager"
- 6. Click the View Balances, which will open the Balances page.

|                                    | Balar                                                           | nces                        | ×  |   |
|------------------------------------|-----------------------------------------------------------------|-----------------------------|----|---|
|                                    | Sick                                                            |                             |    |   |
|                                    | As Of 05/15/2018                                                | 534.75 Hours                |    |   |
|                                    | Vacation Leave Balance YT                                       | D                           |    |   |
|                                    | As Of 05/15/2018                                                | 236.25 Hours                |    | > |
| Workflow<br>Allo<br>Balance Inform | **Disclaimer The current balan<br>that have not been processed. | ce does not reflect absence | 25 |   |
| Cu                                 | rrent Balance 0.00 **                                           |                             |    |   |
| View Balances                      |                                                                 |                             |    | > |
|                                    |                                                                 |                             |    |   |

- 7. Click the Check Eligibility to forecast requested absence.
- 8. Click View Eligibility Details
- 9. Click the Submit button.

| Request Absence                                                                            |   |
|--------------------------------------------------------------------------------------------|---|
|                                                                                            |   |
| Return to Select Employee                                                                  |   |
| Absence Name Sick 1                                                                        |   |
| Start Date 05/24/2018                                                                      |   |
| End Date 05/24/2018                                                                        |   |
| Duration 8.00 Hours                                                                        |   |
|                                                                                            |   |
| Partial Days None                                                                          | > |
| Status Approved                                                                            |   |
| Comments                                                                                   |   |
| ₩orkflow                                                                                   |   |
| Allow Request By Employee and Manager                                                      |   |
| Request As Manager 5                                                                       |   |
| Balance Information                                                                        |   |
| Current Balance 0.00                                                                       |   |
| Request History                                                                            | > |
| Approval Chain                                                                             | > |
| Disclaimer The current balance does not reflect absences that have not been processed.     |   |
|                                                                                            |   |
| Comments may be added if needed in the Reporter Comments box. (i.e. Employee on FMLA, pre- |   |
| ipproved Vacation, etc.)                                                                   |   |

Notice the current balance for the absence being entered is available bottom portion \*\*.

Once you click the Submit button, you will come to a Submit Confirmation page.

• Click Yes or No

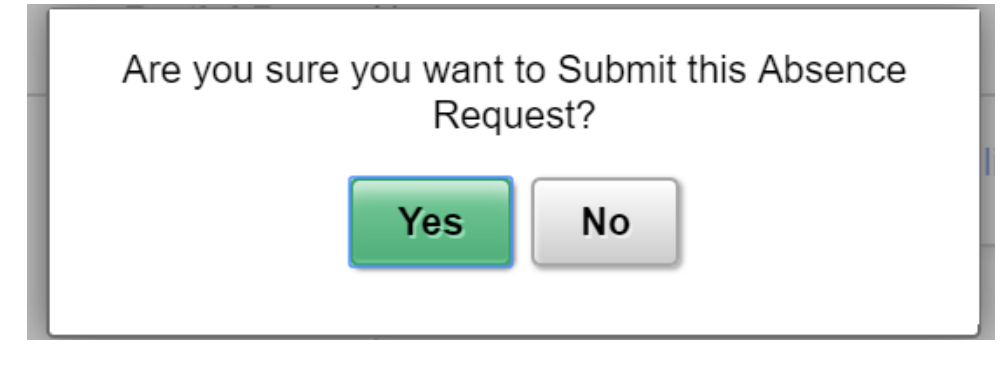

Once you receive the Submit Confirmation, the absence event that was submitted appears on a new row in the timesheet for the specific date(s) entered. Notice the "Reported Time" column indicates 8:00 and the row below also shows the Time Reporting Code of SICKS – Sick – Salaried with 8:00 in the quantity field. Because the employee is scheduled to work on Thursday's and an absence event was entered for that day.

The Status column for the absence event now indicates "Approved" because it has been successfully submitted (See image on the next page).

| Actions -                       |                |                            |            |            |                | Earlie             | est Change Date ( | 09/01/2015   |          |            |            |            |            |
|---------------------------------|----------------|----------------------------|------------|------------|----------------|--------------------|-------------------|--------------|----------|------------|------------|------------|------------|
| Select An                       | other Times    | sheet                      |            |            |                |                    |                   |              |          |            |            |            |            |
|                                 | *Vi            | ew By Calendar             | Period     |            | V              |                    | Previous          | Period Nex   | t Period |            |            |            |            |
|                                 |                | *Date 05/01/2018           | 3 関 🗘      |            |                |                    |                   |              |          |            |            |            |            |
|                                 | Scheduled      | Hours 168.00               |            | Reporte    | ed Hours 20.00 |                    | Print Tim         | nesheet      |          |            |            |            |            |
| rom Tueso                       | day 05/01/20   | 18 to Thursday             | 05/31/2018 | ?          |                |                    |                   |              |          |            |            |            |            |
| ime Reportin                    | g Code         |                            |            | Tue<br>5/1 | Wed<br>5/2     | Thu<br>5/3         | Fri<br>5/4        | Sa<br>5/     | t<br>5   | Sun<br>5/6 | Mon<br>5/7 | Tue<br>5/8 | Wed<br>5/9 |
| URYS - Jury                     | Salaried       |                            |            |            |                |                    |                   |              |          |            |            |            |            |
| ICKS - Sick                     | - Salaried     |                            |            |            |                |                    |                   |              |          |            |            |            |            |
| HLTKN - Hol                     | iday Taken - S | Salaried                   | •          |            |                |                    |                   |              | 1        | _          |            |            |            |
| EMCL - Eme                      | eraency Closur | re                         | ▼          |            |                |                    |                   |              |          | _          |            |            |            |
| NIT - No Leave Taken - Salaried |                | <b>v</b>                   | 0.00       | 0.00       | 0.00           | 0.00               |                   |              | _        | 0.00       | 0.00       | 0.00       |            |
| Save fo                         | or Later       | Submit                     |            | Review T   | ime Card       |                    |                   |              |          |            |            |            |            |
| Reported T                      | ime Status     | <u>A</u> bsence <u>P</u> a | yable Time |            |                |                    |                   |              |          |            |            |            |            |
| Reported 1                      | Time Status    |                            |            |            |                |                    | Person            | alize   Find | ي   12   | 1-3 o      | f 3        |            |            |
| ate                             | Reported Sta   | tus                        | Total      | TRC        |                | Description        |                   | Sched<br>Hrs | Com      | ments      |            |            |            |
| 5/22/2018                       | Approved       |                            | 8.00       | JURYS      |                | Jury Salaried 8.00 |                   |              |          |            |            |            |            |
| 5/23/2018 Approved 4.00 JURYS   |                | Jury Salaried 0.00         |            |            |                |                    |                   |              |          |            |            |            |            |
| 5/24/2018                       | Approved       |                            | 8.00       | SICKS      |                | Sick - Salaried    |                   | 8.00         |          |            |            |            |            |
| eturn to Sele                   | ect Employee   |                            |            |            |                |                    |                   |              |          |            |            |            |            |
| equest Abse                     | ence           |                            |            |            |                |                    |                   |              |          |            |            |            |            |
|                                 | 000            |                            |            |            |                |                    |                   |              |          |            |            |            |            |
| pprove Abse                     | Service        |                            |            |            |                |                    |                   |              |          |            |            |            |            |

Note: Timesheets may be submitted as many times as needed. Timesheet and absence event entries and corrections may be entered up to 90 days back and six months in the future.

If multiple absence events need to be entered in a week, they must be submitted separately. Once the absence event has been submitted the "Add Absence Event" button will become available to enter the next absence event of the week.

| Day       | Date       | TRC   | Quantity | Reported<br>Status | Elements                             |
|-----------|------------|-------|----------|--------------------|--------------------------------------|
| Tuesday   | 2018-05-22 | JURYS | 8        | NW                 | JURYS, H, CST, N, AM, 0, PSNONCATSK, |
| Wednesday | 2018-05-23 | JURYS | 4        | NW                 | JURYS, H, CST, N, AM, 0, PSNONCATSK, |
| Wednesday | 2018-05-23 | EMCL  | 4        | NW                 | EMCL, CST, N, 0, PSNONCATSK,         |
| Thursday  | 2018-05-24 | SICKS | 8        | NW                 | SICKS, H, CST, N, AM, 0, PSNONCATSK, |
| Monday    | 2018-05-28 | HLTKN | 8        | NW                 | HLTKN, CST, N, 0, PSNONCATSK,        |

#### **Timesheet Data:**

#### Reported Time Status Absence Payable Time

| Reported T | ïme Status      |       |       | Persona         | alize   Find | 🗖   🔜 🛛 1-3 of 3 |
|------------|-----------------|-------|-------|-----------------|--------------|------------------|
| Date       | Reported Status | Total | TRC   | Description     | Sched<br>Hrs | Comments         |
| 05/22/2018 | Approved        | 8.00  | JURYS | Jury Salaried   | 8.00         |                  |
| 05/23/2018 | Approved        | 4.00  | JURYS | Jury Salaried   | 0.00         |                  |
| 05/24/2018 | Approved        | 8.00  | SICKS | Sick - Salaried | 8.00         |                  |

## **Partial Days**

Partial Days- Absences less than full days

1. All Days = Use if the days entered are all partial days and each day is the same number of hours.

2. None = This is the default value. Do not change this if none of the days are partial days.

## **Partial Days Examples**

| All  |         | Mon.<br>12/09 | Tues.<br>12/10 | Wed.<br>12/11 | Thurs.<br>12/12 | Fri.<br>12/13 | Expected<br>Duration |
|------|---------|---------------|----------------|---------------|-----------------|---------------|----------------------|
| Days | Regular | 6             | 6              | 6             | 8               | 8             |                      |
|      | Absence | 2             | 2              | 2             |                 |               | 6                    |

As stated above, enter the Start and End Date(s) of the absence event, and select the Absence Name. Then click the Details link, which will open the Absence Event Details page.

| From Friday 06/01/2018 to Satur | rday 06/30/2 | 2018 😰                    |            |              |            |             |              |            |                      |            |             |             |            |
|---------------------------------|--------------|---------------------------|------------|--------------|------------|-------------|--------------|------------|----------------------|------------|-------------|-------------|------------|
| Time Reporting Code             | ,            | Fri<br>6/1                | Sat<br>6/2 | Sun<br>6/3   | Mon<br>6/4 | Tue<br>6/5  | Wed<br>6/6   | Thu<br>6/7 | Fri<br>6/8           | Sat<br>6/9 | Sun<br>6/10 | Mon<br>6/11 | T<br>6/    |
| REG - Regular                   | v            | 8.00                      |            |              |            | 8.00        | 8.00         | 8.00       | 8.00                 |            |             | 8.00        | 8.0        |
| EMCL - Emergency Closure        | Ŧ            |                           |            |              | 4.00       |             |              |            |                      |            |             |             |            |
| Save for Later S                | Submit       | Review Time Car           | ď          |              |            |             |              |            |                      |            |             |             |            |
| Reported Time Status Summary    | Absence      | e Payable Time            |            |              |            |             |              |            |                      |            |             |             |            |
| Absence Events (?)              |              |                           |            |              |            |             |              |            |                      |            |             | Perso       | nalize   团 |
| Absence Take                    |              |                           | _          |              |            | _           |              |            |                      |            |             |             |            |
| Select *Start Date End D        | ate          | Absence Name              | Duration   | Unit<br>Type | Details    | Status      | Approval Mon | itor       | Source               | Cancel     | Forecast    | Edit        | Delete     |
| 06/01/2018 🛐 06/01              | /2018 🛱      | Vacation Leave 🔻          | ]          | Hours        | Details    | New         | Approval Mor | itor       | Manager<br>Timesheet |            | Foreca      | Edit        | Del        |
| Add Absence Event S             | Submit Absen | ce                        |            |              |            |             |              |            |                      |            |             |             |            |
| Approval                        |              |                           |            |              |            |             |              |            |                      |            |             |             |            |
| Select All De                   | eselect All  |                           | Approv     | е            |            | F           | Push Back    | ]          |                      |            |             |             |            |
| Absence Entitlement Balances    | S            |                           |            |              |            | Personalize | <u>د</u>     |            |                      |            |             |             |            |
| Entitlement Name                | в            | alance as of 07/15/2018** | From       | То           | Accrual    | Period      |              |            |                      |            |             |             |            |
| Sick Leave Balance              |              | 98.25 Hours               | 09/01/2017 | 08/31/20     | 18 Year to | Date        |              |            |                      |            |             |             |            |
| Vacation Leave Balance          |              | 420.00 Hours              | 09/01/2017 | 08/31/20     | 18 Year to | Date        |              |            |                      |            |             |             |            |
|                                 |              |                           |            |              |            |             |              |            |                      |            |             |             |            |

1. Click "Start and End Days" in the Partial Days field.

2. Enter the number of hours the employee is taking off for the Start Day and the End Day. The hours for this Partial Days option do not need to be the same.

3. Click the Calculate End Date or Duration button and validate the Duration number of hours. For this example, the first day is a partial day of 2 hours, while the last day is a partial day of 4 hours. Based on the employees work schedule, the full day is equal to 8 hours, and the partial days equal a total of 6 hours, making the duration equal 14.0. 4. Click the OK button

| Instruction<br>Enter Start Date, | <b>IS</b><br>End Date, and Absence Name. Then complete the rest of the req | uired fields before returning to the Timesheet page. |
|----------------------------------|----------------------------------------------------------------------------|------------------------------------------------------|
| Absence Deta                     | il 👔                                                                       |                                                      |
|                                  | *Start Date 06/01/2018 3<br>End Date 06/01/2018 3                          | View Monthly Calendar                                |
|                                  | Filter by Type All  *Absence Name Vacation Leave                           | Current Balance 420.00 Hours**                       |
| Calc                             | Partial Days None   Duration Hours                                         | ]                                                    |
| Comments                         |                                                                            |                                                      |
| Re                               | porter Comments:                                                           |                                                      |
| ОК                               | Cancel                                                                     |                                                      |

\* Required Field

\*\*Disclaimer The current balance does not reflect absences that have not been processed.

Comments may be added if needed in the Reporter Comments box. (i.e. Employee on FMLA, preapproved Vacation, etc.)

Notice the current balance for the absence being entered is available on the right hand side.

| From Frida             | y 06/01/2018 to | Saturday      | 06/30/        | 2018 🕐                  |             |         |              |            |             |            |                |                      |            |             |             |             |
|------------------------|-----------------|---------------|---------------|-------------------------|-------------|---------|--------------|------------|-------------|------------|----------------|----------------------|------------|-------------|-------------|-------------|
| Time Reportin          | ıg Code         | ĺ             |               | Fri<br>6/1              | Sa<br>6/2   | t<br>2  | Sun<br>6/3   | Mon<br>6/4 | Tue<br>6/5  | We<br>6/   | d Thu<br>6 6/7 | Fri<br>6/8           | Sat<br>6/9 | Sun<br>6/10 | Mon<br>6/11 | Tu:<br>6/12 |
| REG - Regu             | lar             |               | ۳             | 8.00                    |             |         |              |            | 8.00        | 8.0        | 8.00           | 8.00                 |            |             | 8.00        | 8.00        |
| EMCL - Eme             | ergency Closure |               | Ŧ             |                         |             |         |              | 4.00       |             |            |                |                      |            |             |             |             |
| Save free Reported Ti  | or Later        | Subm<br>mmary | nit<br>Absenc | Review Time             | Card        |         |              |            |             |            |                |                      |            |             |             |             |
| Absence E<br>Absence T | iake 📰          |               |               |                         |             |         |              |            |             |            |                |                      |            |             | Perso       | nalize   🖪  |
| Select                 | *Start Date     | End Date      |               | Absence Name            | Du          | uration | Unit<br>Type | Details    | Status      | Approval M | onitor         | Source               | Cancel     | Forecast    | Edit        | Delete      |
|                        | 06/01/2018      | 06/01/2018    | 8 🛐           | Vacation Leave          | Ŧ           |         | Hours        | Details    | New         | Approval M | onitor         | Manager<br>Timesheet |            | Forec:      | Edit        | Del         |
| Add Ab                 | sence Event     | Submi         | it Absen      | ice                     |             |         |              |            |             |            |                |                      |            |             |             |             |
| Approval<br>Sele       | ect All         | Deselec       | ct All        |                         |             | Approve |              |            |             | Push Back  |                |                      |            |             |             |             |
| Absence                | Entitlement Ba  | lances        |               |                         |             |         |              |            | Personalize | 2          |                |                      |            |             |             |             |
| Entitlement            | Name            |               | E             | Balance as of 07/15/201 | 8** From    |         | То           | Accrual    | Period      |            |                |                      |            |             |             |             |
| Sick Leave             | Balance         |               |               | 98.25 Ho                | urs 09/01/2 | 2017    | 08/31/201    | 8 Year to  | Date        |            |                |                      |            |             |             |             |
| Vacation Le            | ave Balance     |               |               | 420.00 Ho               | urs 09/01/2 | 2017    | 08/31/201    | 8 Year to  | Date        |            |                |                      |            |             |             |             |

Once the absence event has been submitted the event will populate in a new row under the corresponding days, be sure to modify the number of hours worked for the days with partial hours and delete the hours worked from the days with a full day absence event. Click the submit button again, once the hours worked have been adjusted. Note that a timesheet may be submitted as many times needed. Timesheet and absence event entries and corrections may be entered up to 90 days back and 30 days in the future.

## **Cancel an Absence Event**

To cancel an absence event that has been submitted, do the following:

- 1. Click the "Edit" button on the far right of the absence event.
- 2. Click the Cancel check box.
- 3. Click the Submit button.

The status of the absence event will change from Approved to Cancelled. Be sure to return to the timesheet and adjust the hours worked as needed and submit the updated timesheet again.

| me Reporting Code                                                                                                    |                                                                                                    |                                                                                                    |                                                       |                                                     |                                                          |                                                                          |                                           |                                                                                                    |                              |                                       |                                                         |           |
|----------------------------------------------------------------------------------------------------|----------------------------------------------------------------------------------------------------|----------------------------------------------------------------------------------------------------|-------------------------------------------------------|-----------------------------------------------------|----------------------------------------------------------|--------------------------------------------------------------------------|-------------------------------------------|----------------------------------------------------------------------------------------------------|------------------------------|---------------------------------------|---------------------------------------------------------|-----------|
|                                                                                                    |                                                                                                    | Wed<br>8/1                                                                                                    | Thu<br>8/2                                            | Fi<br>8/                                            | i 5                                                      | Sat Sur<br>3/4 8/5                                                       | Mon<br>8/6                                | Tue<br>8/7                                                                                                    | Wed<br>8/8                   | Thu<br>8/9                            | Fri<br>8/10                                             | Sa<br>8/1 |
| REG - Regular                                                                                                    | •                                                                                                    | 8.00                                                                                                    | 8.00                                                  | 8.00                                                |                                                          |                                                                          | 8.00                                      | 8.00                                                                                                    | 8.00                         | 8.00                                  | 8.00                                                    |           |
| ICKS - Sick - Salaried                                                                                                    |                                                                                                    | 8.00                                                                                                    |                                                       |                                                     |                                                          |                                                                          |                                           |                                                                                                    |                              |                                       |                                                         |           |
| Save for Later Sut                                                                                                    | omit R                                                                                                    | eview Time C                                                                                                    | ard                                                   |                                                     |                                                          |                                                                          |                                           |                                                                                                    |                              |                                       |                                                         |           |
| Reported Time Status                                                                                                    | Absence                                                                                                    |                                                                                                    |                                                       |                                                     |                                                          |                                                                          |                                           |                                                                                                    |                              |                                       |                                                         |           |
| Absence Events (2) Absence Take Forecast Results                                                                                                    |                                                                                                    |                                                                                                    |                                                       |                                                     |                                                          |                                                                          |                                           |                                                                                                    | . (                          | 2                                     | Personalize   🔁                                         | 1         |
| Start Date End Date Abs                                                                                                    | sence Name                                                                                                    | Duration                                                                                                    | Unit<br>Type                                          | Details                                             | Status                                                   | Approval I                                                               | Aonitor                                   | Source                                                                                                    | Cancel                       | Forecast                              | Edit                                                    |           |
| 3/01/2018 🕱 08/01/2018 🛱 Si                                                                                                    | ck T                                                                                                    | 3                                                                                                    | 8.00 Hours                                            | 5 Details                                           | Approved                                                 | Approval                                                                 | Vonitor                                   | Employee<br>Timesheet                                                                                                    | •                            | Forec;                                | Edit                                                    |           |
| Add Absence Event                                                                                                    | Submit Absence                                                                                                    |                                                                                                    |                                                       |                                                     | $\smile$                                                 |                                                                          |                                           |                                                                                                    |                              |                                       |                                                         |           |
| Absence Entitlement Balances                                                                                                    |                                                                                                    |                                                                                                    |                                                       |                                                     |                                                          | Personaliz                                                               | e   🖸                                     |                                                                                                    |                              |                                       |                                                         |           |
| intitlement Name                                                                                                    | Balance as                                                                                                    | of 07/15/2018*                                                                                                    | From                                                  | То                                                  | Accr                                                     | ual Period                                                               |                                           |                                                                                                    |                              |                                       |                                                         |           |
| Sick Leave Balance                                                                                                    |                                                                                                    | 16.00 Hour                                                                                                    | s 09/01/201                                           | 08/31                                               | 2018 Year                                                | to Date                                                                  |                                           |                                                                                                    |                              |                                       |                                                         |           |
| Vacation Leave Balance                                                                                                    |                                                                                                    | 24.00 Hour                                                                                                    | s 09/01/201                                           | 08/31                                               | 2018 Year                                                | to Date                                                                  |                                           |                                                                                                    |                              |                                       |                                                         |           |
|                                                                                                    |                                                                                                    |                                                                                                    |                                                       |                                                     |                                                          |                                                                          |                                           |                                                                                                    |                              |                                       |                                                         |           |
|                                                                                                    |                                                                                                    |                                                                                                    |                                                       |                                                     |                                                          |                                                                          |                                           |                                                                                                    |                              |                                       |                                                         |           |
| rom Wednesday 08/01/2018 to F                                                                                                    | riday 08/31/2018                                                                                                    | (?)                                                                                                    |                                                       |                                                     |                                                          |                                                                          |                                           |                                                                                                    |                              |                                       |                                                         |           |
| rom Wednesday 08/01/2018 to F<br>me Reporting Code                                                                                                    | riday 08/31/2018                                                                                                    | (?)<br>Wed<br>8/1                                                                                                    | Thu<br>8/2                                            | F                                                   | ri<br>3                                                  | Sat Su<br>8/4 8/                                                         | n Moi<br>5 8/                             | n Tue<br>5 8/7                                                                                                    | Wed<br>8/8                   | Thu<br>8/9                            | Fri<br>8/10                                             | 1         |
| rom Wednesday 08/01/2018 to F<br>me Reporting Code<br>REG - Regular<br>Save for Later Su                                                                                                    | riday 08/31/2018                                                                                                    | Wed       8/1       8.00                                                                                                    | Thu<br>8/2<br>8.00                                    | F<br>8<br>8.0                                       | ri<br>3<br>D                                             | Sat Su<br>8/4 8/                                                         | 5 Mo<br>8/<br>8.00                        | 5 Tue<br>8/7                                                                                                    | Wed<br>8/8<br>8.00           | Thu<br>8/9<br>8.00                    | Fri<br>8/10<br>8.00                                     | 8         |
| From Wednesday 08/01/2018 to F<br>ime Reporting Code<br>REG - Regular<br>Save for Later Su<br>Reported Time Status Summary<br>Absence Events (2)                                                                                                    | riday 08/31/2018                                                                                                    | Wed<br>8/1<br>8.00<br>Review Time C                                                                                                    | Thu<br>8/2<br>8.00                                    | F<br>8<br>8.0                                       | ri<br>3                                                  | Sat Su<br>8/4 8/                                                         | 5 8/0                                     | 5 8/7<br>3 8.00                                                                                                    | Wed<br>8/8<br>8.00           | Thu<br>8/9<br>8.00                    | Fri<br>8/10<br>8.00                                     | 3         |
| From Wednesday 08/01/2018 to F<br>ime Reporting Code<br>REG - Regular<br>Save for Later Su<br>Reported Time Status Summary<br>Absence Events (2)<br>Absence Take Forecast Results                                                                                                    | riday 08/31/2018       V       Image: state state s | Wed<br>8/1<br>8.00                                                                                                    | Thu<br>8/2<br>8.00                                    | F<br>8<br>8.0                                       | n<br>3<br>0                                              | Sat Su<br>8/4 8/                                                         | n Moi<br>5 8/1<br>8.00                    | 8 Tue<br>87<br>8.00                                                                                                    | Wed<br>8/8<br>8.00           | Thu<br>8/9<br>8.00<br>Pe              | Fri<br>8/10<br>8.00                                     | 8         |
| rom Wednesday 08/01/2018 to F<br>ime Reporting Code<br>REG - Regular<br>Save for Later Su<br>Reported Time Status Summary<br>Absence Events @<br>Absence Take Forecast Results<br>Start Date End Date Abs                                                                                                    | riday 08/31/2018                                                                                                    | Wed 8/4 8.00 Review Time C Duration                                                                                                    | ard Unit Type                                         | F 8<br>8.0                                          | ri<br>3<br>0<br>Status                                   | Sat Su<br>8/4 8/<br>Approval M                                           | n Moo<br>88<br>. 8.00                     | 5 Tue<br>8/7<br>3 8.00                                                                                                    | Wed<br>8/8<br>8.00<br>Cancel | Thu<br>8/9<br>8.00<br>Pe<br>Forecast  | Fri<br>8/10<br>8.00<br>ersonalize   {7<br>Edit          |           |
| From Wednesday 08/01/2018 to F         ime Reporting Code         REG - Regular         Save for Later         Save for Later         Summary         Absence Events @         Absence Take       Forecast Results         Start Date       End Date       Absence         8/01/2018       08/01/2018       Sick                                                       | riday 08/31/2018                                                                                                    | Wed<br>8/4<br>8.00<br>Review Time C<br>Duration<br>4                                                                                                    | ard Unit<br>Type<br>8.00 Hours                        | F 8<br>8.0                                          | ri<br>3<br>0<br>Status<br>Cancelled                      | Sat Su<br>8/4 8/<br>Approval M                                           | n Moo<br>8/<br>8.00                       | 3 Tue<br>877<br>8 8.00<br>9 Source<br>Employee<br>Timesheet                                                                                                    | Wed<br>8/8<br>8.00<br>Cancel | The<br>Big<br>8.00<br>Per<br>Forecast | Fri<br>8/10<br>8.00<br>ersonalize   [3]<br>Edit<br>Edit | 3         |
| From Wednesday 08/01/2018 to F         ime Reporting Code         REG - Regular         Save for Later         Save for Later         Summary         Absence Events         Absence Take         Forecast Results         Start Date         Biol/J2018         08/01/2018         Sick         Add Absence Event                                                     | riday 08/31/2018                                                                                                    | Wed<br>8/4 8.00 Review Time C                                                                                                    | Unit<br>Type<br>8.00<br>Unit<br>Type<br>8.00<br>Hours | F 8<br>8.C                                          | ri<br>3<br>0<br>5tatus<br>Cancelled                      | Sat Su<br>8/4 8/<br>Approval M<br>Approval M                             | n Moo<br>88<br>8.00                       | Source<br>Employee<br>Timesheet                                                                                                    | Wed<br>8/8<br>8.00<br>Cancel | Forecast                              | Fri<br>8/10<br>8.00<br>ersonalize   {3<br>Edit<br>Edit  | 3         |
| From Wednesday 08/01/2018 to F<br>ime Reporting Code<br>REG - Regular<br>Save for Later Su<br>Reported Time Status Summary<br>Absence Events (2)<br>Absence Take Forecast Results<br>Start Date End Date Abse<br>18/01/2018 08/01/2018 Sick<br>Add Absence Event                                                                                                    | riday 08/31/2018                                                                                                    | Wed<br>8/4 8/4<br>Review Time C                                                                                                    | Unit<br>Type<br>8.00 Hours                            | F 8<br>8.0                                          | ri<br>3<br>0<br>0<br>Status<br>Cancelled                 | Sat Su<br>8/4 8/<br>Approval M<br>Approval M<br>Personali                | n Moo<br>80<br>8.00<br>onitor<br>onitor   | s Tue<br>8/7<br>3 8.00<br>4 8.00<br>5 8.00<br>5 8.000<br>5 8.000<br>5 8.000<br>5 8.000<br>5 8.000<br>5 8.000<br>5 8.0000<br>5 8.0000<br>5 8.0000<br>5 8.0000<br>5 8.0000<br>5 8.00000<br>5 8.000000000000000000000000000000000000 | Wed<br>8/8<br>8.00           | Thu<br>8/9<br>8/0<br>Pe<br>Forecat    | Fri<br>8/40<br>8.00<br>ersonalize   [2]<br>Edit<br>Edit | 8         |
| rom Wednesday 08/01/2018 to F ime Reporting Code REG - Regular Save for Later Su Reported Time Status Summary Absence Events Start Date End Date Absence Event Add Absence Event Absence Entitlement Balances Entitlement Name                                                                                                    | riday 08/31/2018                                                                                                    | 3         Wed         8/4           8/4         8/4         8/4           8/0         C         C           Review Time C         Duration         8           0         Duration         8 | ard Unit<br>3.00 Hours                                | Details<br>Details                                  | ri<br>3<br>9<br>0<br>Status<br>Cancelled                 | Sat Su<br>8/4 8/<br>Approval M<br>Approval M<br>Personali<br>rual Period | n Moi<br>8/<br>0 8.00<br>onitor<br>onitor | 3 Tue<br>8/7<br>3 8.00<br>8 Source<br>Employee<br>Timesheet                                                                                                    | Wed<br>8/8<br>8.00           | Thu<br>8/9<br>8.00<br>Pe<br>Forecat   | Fri<br>8/10<br>8.00<br>ersonalize   [2]<br>Edit<br>Edit | 8         |
| From Wednesday 08/01/2018 to F         ime Reporting Code         REG - Regular         Save for Later         Save for Later         Save for Later         Summary         Absence Events         Absence Take         Forecast Results         Start Date         End Date         Absence Entitlement Balances         Entitlement Name         Sick Leave Balance | riday 08/31/2018                                                                                                    | 3         Wed           8/4         8.00           Review Time C         Review Time C           Duration         8           0 of 07/15/2018         16.00 Hou                             |                                                       | Details           Details           To           17 | ri<br>3<br>9<br>Status<br>Cancelled<br>Acco<br>/2018 Yea | Sat Su<br>8/4 8/<br>Approval M<br>Personali<br>rual Period               | n Moo<br>80<br>8.00<br>onitor<br>onitor   | 3 Tue<br>877<br>8 8.00<br>8 Source<br>Employee<br>Timesheet                                                                                                    | Wed<br>8/8<br>8.00           | Forecal                               | Fri<br>8/10<br>8.00<br>ersonalize   [3]<br>Edit<br>Edit | 3         |

# Timesheet

## Navigating to the Timesheet

To navigate to the timesheet of an employee, you can use fluid menu to access

# Fluid Navigation to the Timesheet

|                           | ▼ Manager S        | Self Service      |                          | â | Q | ۲ | ≡ | ø |
|---------------------------|--------------------|-------------------|--------------------------|---|---|---|---|---|
| Time and Labor WorkCenter | My Team            | Employee Snapshot | Team Time and Attendance |   |   |   |   |   |
| C                         | <b>.</b>           |                   | $\bigotimes$             |   |   |   |   |   |
| Absence Analytics         | View Total Rewards |                   |                          |   |   |   |   |   |
|                           |                    |                   |                          |   |   |   |   |   |

## Menu Navigation to the Timesheet

You can also access by using the Navigating menus.

1. Click NavBar/Navigator/ Manager Self Service/ Time Management/Report Time/ Timesheet

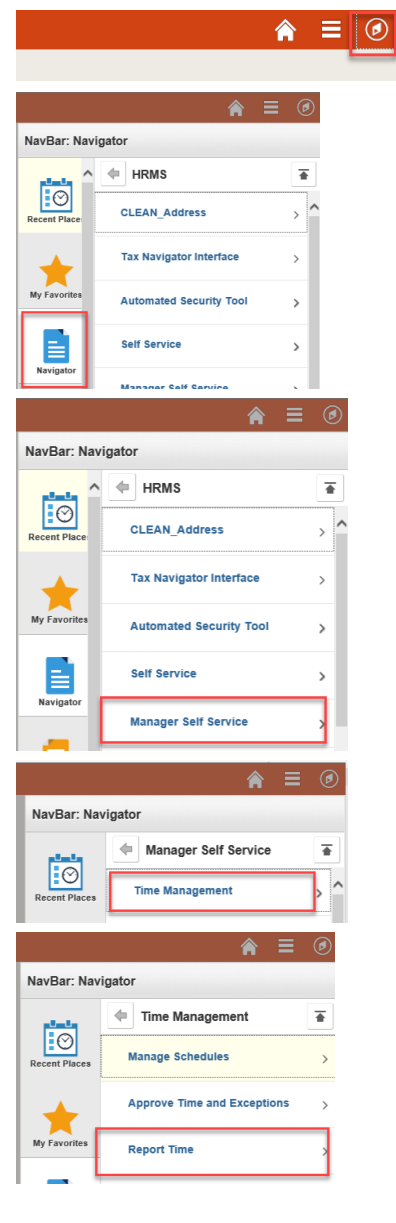

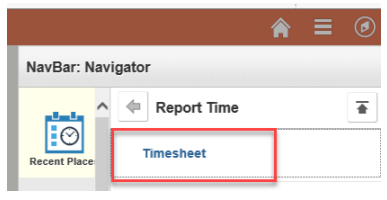

After navigating, you arrive at the Timesheet Summary page.

The Timesheet Summary page is where you search for employees. There are three (3) options to search for an employee:

- Option 1: Enter the Employee ID
- Option 2: Invoke the list for all your Employees and select one employee from the list
- Option 3: Use delivered Search Criteria (i.e. Last Name)

#### Option 1: Enter the Employee ID

Steps:

- 1. Verify correct beginning date (beginning of the work week)
- 2. Enter Employee ID
- 3. Click "Get Employees" button
- 4. Employee's name will appear on the bottom of the screen

| Report Time         |                    |                |                |                   |                         |                    |                |                     |                                   |              |        |
|---------------------|--------------------|----------------|----------------|-------------------|-------------------------|--------------------|----------------|---------------------|-----------------------------------|--------------|--------|
| Timesheet Su        | ummary             |                |                |                   |                         |                    |                |                     |                                   |              |        |
| <b>Employee Se</b>  | lection            |                |                |                   |                         |                    |                |                     |                                   |              |        |
| Employee Selec      | tion Criteria      |                |                |                   |                         |                    | Get Employees  |                     |                                   |              |        |
| Selection Criterion |                    | Selection      | Criterion Va   | lue               |                         |                    | Cloar Critoria |                     |                                   |              |        |
| Employee ID         |                    | 000000         | 072            |                   | Q                       |                    |                |                     |                                   |              |        |
| Empl Record         |                    |                |                |                   | Q                       |                    | Save Criteria  |                     |                                   |              |        |
| Last Name           |                    |                |                |                   | Q                       |                    |                |                     |                                   |              |        |
| First Name          |                    |                |                |                   | Q                       |                    |                |                     |                                   |              |        |
| Reports To Position | Number             |                |                |                   | Q                       |                    |                |                     |                                   |              |        |
| Workgroup           |                    |                |                |                   | Q                       |                    |                |                     |                                   |              |        |
| Change View         |                    |                |                |                   |                         |                    |                |                     |                                   |              |        |
| *View By            | Week               | ~              |                |                   | <b>√</b> s              | how Schedule       | Information    |                     |                                   |              |        |
| Date 0              | 8/22/2018 関 📬      | ·              |                |                   | Previ                   | ous Week           | Next Wee       | ek                  |                                   |              |        |
| Employees For       | Alejandro Chapa, T | otals From 08/ | 20/2018 - 0    | 8/26/2018         |                         |                    |                |                     | Personalize                       | e   Find   💷 | 1 of 1 |
| Time Summary        | Demographics       |                |                |                   |                         |                    |                |                     |                                   |              |        |
| Last Name           | First Name         | Employee ID    | Empl<br>Record | Reported<br>Hours | Hours to be<br>Approved | Scheduled<br>Hours | Exception      | Reported<br>Absence | Hours<br>Approved or<br>Submitted | Denied Hours |        |
| Bucks               | Star               | 000000072      | 0              | 40.00             | 0.00                    | 40.00              |                |                     | 40.00                             |              | 0.00   |

Option 2: Invoke list for ALL your Employees and select one employee from the list

Using this method will produce a list of all the employees you are responsible for reporting time and absences for.

Steps:

- 1. Verify correct beginning date (beginning of the work week)
- 2. Click "Get Employees" button
- 3. Employee names will appear on the bottom of the screen alphabetically. Note: Only a maximum of 300 employees will appear; to list others, you will need to filter your search.

| Report Time                                                                                                    |                                                                                              |                                                                                                    |                                                          |                                                             |                                                             |                                                                                                 |              |                     |                                                             |                                                                                                    |
|----------------------------------------------------------------------------------------------------|----------------------------------------------------------------------------------------------|----------------------------------------------------------------------------------------------------|----------------------------------------------------------|-------------------------------------------------------------|-------------------------------------------------------------|-------------------------------------------------------------------------------------------------|--------------|---------------------|-------------------------------------------------------------|----------------------------------------------------------------------------------------------------|
| imesheet S                                                                                                    | Summary                                                                                      |                                                                                                    |                                                          |                                                             |                                                             |                                                                                                 |              |                     |                                                             |                                                                                                    |
| Temployee                                                                                                    | Selection                                                                                    |                                                                                                    |                                                          |                                                             |                                                             |                                                                                                 |              | _                   |                                                             |                                                                                                    |
| Employee Sele                                                                                                    | ection Criteria                                                                              |                                                                                                    |                                                          |                                                             |                                                             | Ge                                                                                              | t Employees  |                     |                                                             |                                                                                                    |
| Selection Criterior                                                                                                    | n                                                                                            | Selection Crite                                                                                                    | rion Value                                               |                                                             |                                                             | -                                                                                               | ear Criteria | -                   |                                                             |                                                                                                    |
| Employee ID                                                                                                    |                                                                                              | 00                                                                                                    |                                                          |                                                             | Q                                                           |                                                                                                 | ear Criteria |                     |                                                             |                                                                                                    |
| Empl Record                                                                                                    |                                                                                              |                                                                                                    |                                                          |                                                             | Q                                                           | 3                                                                                               | ave Gilena   |                     |                                                             |                                                                                                    |
| Last Name                                                                                                    |                                                                                              |                                                                                                    |                                                          |                                                             | Q                                                           |                                                                                                 |              |                     |                                                             |                                                                                                    |
| First Name                                                                                                    |                                                                                              |                                                                                                    |                                                          |                                                             | Q                                                           |                                                                                                 |              |                     |                                                             |                                                                                                    |
| Reports To Positi                                                                                                    | ion Number                                                                                   |                                                                                                    |                                                          |                                                             | Q                                                           |                                                                                                 |              |                     |                                                             |                                                                                                    |
| Workgroup                                                                                                    |                                                                                              |                                                                                                    |                                                          |                                                             | ٩                                                           |                                                                                                 |              |                     |                                                             |                                                                                                    |
| Change View                                                                                                    |                                                                                              |                                                                                                    |                                                          |                                                             |                                                             |                                                                                                 |              |                     |                                                             |                                                                                                    |
| *View By                                                                                                    | Week                                                                                         | $\sim$                                                                                                    |                                                          |                                                             | Show S                                                      | chedule Inforr                                                                                  | nation       |                     |                                                             |                                                                                                    |
| Date                                                                                                    | 08/22/2018 🔋 🎝                                                                               |                                                                                                    |                                                          |                                                             | Previous W                                                  | eek                                                                                             | Next Week    |                     |                                                             |                                                                                                    |
| ast Name                                                                                                    | First Name                                                                                   | Employee ID                                                                                                    | Empl<br>Record                                           | Reported<br>Hours                                           | Hours to be<br>Approved                                     | Scheduled<br>Hours                                                                              | Exception    | Reported<br>Absence | Hours<br>Approved or<br>Submitted                           | Denied Hours                                                                                                    |
| itark                                                                                                    | Arya                                                                                         | 0000000122                                                                                                    | 0                                                        | 0.00                                                        | 0.00                                                        | 40.00                                                                                           |              |                     | 0.00                                                        |                                                                                                    |
| tark                                                                                                    | Bran                                                                                         | 000000124                                                                                                    | 0                                                        |                                                             |                                                             |                                                                                                 |              |                     |                                                             | 0.00                                                                                                    |
| tark                                                                                                    | Eddar                                                                                        |                                                                                                    |                                                          | 0.00                                                        | 0.00                                                        | 40.00                                                                                           |              |                     | 0.00                                                        | 0.00                                                                                                    |
|                                                                                                    |                                                                                              | 000000129                                                                                                    | 0                                                        | 0.00                                                        | 0.00                                                        | 40.00                                                                                           |              |                     | 0.00                                                        | 0.00 0.00 0.00                                                                                                    |
| itark                                                                                                    | Sansa                                                                                        | 0000000129                                                                                                    | 0                                                        | 0.00                                                        | 0.00                                                        | 40.00<br>40.00<br>15.00                                                                         |              |                     | 0.00                                                        | 0.00 0.00 0.00 0.00                                                                                                    |
| itark<br>itark                                                                                                    | Sansa<br>Tony                                                                                | 0000000129<br>0000000123<br>0000000079                                                                                                    | 0<br>0                                                   | 0.00 0.00 0.00 0.00                                         | 0.00 0.00 0.00 0.00                                         | 40.00<br>40.00<br>15.00<br>40.00                                                                |              |                     | 0.00 0.00 0.00 0.00                                         | 0.00 0.00 0. |
| Stark<br>itark<br>itarr                                                                                                    | Sansa<br>Tony<br>Ringo                                                                       | 000000129<br>000000123<br>000000079<br>0000000103                                                                                                    | 0 0 0 0                                                  | 0.00 0.00 0.00 0.00 0.00 0.00                               | 0.00<br>0.00<br>0.00<br>0.00<br>0.00                        | 40.00<br>40.00<br>15.00<br>40.00<br>0.00                                                        |              |                     | 0.00 0.00 0.00 0.00 0.00 0.00                               | 0.00 0.00 0.00 0.00 0.00 0.00 0.00 0.00                                                                                                    |
| Stark<br>itark<br>itarr<br>itrange                                                                                                    | Sansa<br>Tony<br>Ringo<br>Stephen                                                            | 0000000129<br>0000000123<br>0000000079<br>0000000103<br>0000000107                                                                                   | 0 0 0 0 0 0 0 0 0 0 0 0 0 0 0 0 0 0 0 0                  | 0.00 0.00 0.00 0.00 0.00 0.00 0.00                          | 0.00 0.00 0.00 0.00 0.00 0.00 0.00                          | 40.00<br>40.00<br>15.00<br>40.00<br>0.00<br>40.00                                               |              |                     | 0.00 0.00 0.00 0.00 0.00 0.00 0.00                          | 0.00 0.00 0.00 0.00 0.00 0.00 0.00 0.00 0.00                                                                                                    |
| stark<br>stark<br>starr<br>strange<br>iarantino                                                                                                    | Sansa<br>Tony<br>Ringo<br>Stephen<br>Quentin                                                 | 0000000129<br>0000000123<br>0000000079<br>0000000103<br>0000000107<br>0000000140                                                                     | 000000000000000000000000000000000000000                  | 0.00<br>0.00<br>0.00<br>0.00<br>0.00<br>0.00                | 0.00 0.00 0.00 0.00 0.00 0.00 0.00 0.00                     | 40.00<br>40.00<br>15.00<br>40.00<br>0.00<br>40.00                                               |              |                     | 0.00 0.00 0.00 0.00 0.00 0.00 0.00 0.00 0.00 0.00 0.00      | 0.00 0.00 0. |
| itark<br>itark<br>itarr<br>itrange<br>iarantino<br>iargaryen                                                                                                    | Sansa<br>Tony<br>Ringo<br>Stephen<br>Quentin<br>Daenerys                                     | 0000000129<br>0000000123<br>0000000079<br>0000000103<br>0000000107<br>0000000140<br>0000000120                                                       |                                                          | 0.00<br>0.00<br>0.00<br>0.00<br>0.00<br>0.00<br>0.00        | 0.00 0.00 0.00 0.00 0.00 0.00 0.00 0.00 0.00 0.00           | 40.00<br>40.00<br>15.00<br>40.00<br>40.00<br>40.00<br>40.00                                     |              |                     | 0.00<br>0.00<br>0.00<br>0.00<br>0.00<br>0.00<br>0.00<br>0.0 | 0.00 0.00 0. |
| tark<br>tark<br>tarr<br>trange<br>arantino<br>argaryen<br>exas                                                                                                    | Sansa<br>Tony<br>Ringo<br>Stephen<br>Quentin<br>Daenerys<br>Dallas                           | 0000000129<br>0000000123<br>0000000079<br>0000000103<br>0000000107<br>0000000140<br>0000000120                                                       |                                                          | 0.00<br>0.00<br>0.00<br>0.00<br>0.00<br>0.00<br>0.00<br>0.0 | 0.00<br>0.00<br>0.00<br>0.00<br>0.00<br>0.00<br>0.00        | 40.00<br>40.00<br>15.00<br>40.00<br>40.00<br>40.00<br>40.00<br>32.00                            |              |                     | 0.00<br>0.00<br>0.00<br>0.00<br>0.00<br>0.00<br>0.00<br>0.0 | 0.00 0.00 0. |
| itark<br>itark<br>itarn<br>itrange<br>iarantino<br>iargaryen<br>iexas<br>irump                                                                                                    | Sansa<br>Tony<br>Ringo<br>Stephen<br>Quentin<br>Daenerys<br>Dallas<br>Donald                 | 0000000129<br>0000000123<br>0000000079<br>0000000103<br>0000000107<br>0000000140<br>0000000120<br>000000006<br>000000006                             |                                                          | 0.00<br>0.00<br>0.00<br>0.00<br>0.00<br>0.00<br>0.00<br>0.0 | 0.00<br>0.00<br>0.00<br>0.00<br>0.00<br>0.00<br>0.00<br>0.0 | 40.00<br>40.00<br>15.00<br>40.00<br>40.00<br>40.00<br>40.00<br>32.00<br>40.00                   |              |                     | 0.00<br>0.00<br>0.00<br>0.00<br>0.00<br>0.00<br>0.00<br>0.0 | 0.00<br>0.00<br>0.00<br>0.00<br>0.00<br>0.00<br>0.00<br>0.0                                                                                                    |
| Stark<br>Stark<br>Starr<br>Strange<br>Granger<br>Grangaryen<br>Grangaryen | Sansa<br>Tony<br>Ringo<br>Stephen<br>Quentin<br>Daenerys<br>Dallas<br>Donald                 | 0000000129<br>0000000123<br>0000000079<br>0000000103<br>0000000107<br>0000000140<br>0000000120<br>000000006<br>0000000063<br>0000000279              | 0<br>0<br>0<br>0<br>0<br>0<br>0<br>0<br>0<br>0<br>0      | 0.00<br>0.00<br>0.00<br>0.00<br>0.00<br>0.00<br>0.00<br>0.0 | 0.00<br>0.00<br>0.00<br>0.00<br>0.00<br>0.00<br>0.00<br>0.0 | 40.00<br>40.00<br>15.00<br>40.00<br>40.00<br>40.00<br>40.00<br>32.00<br>40.00<br>40.00          |              |                     | 0.00<br>0.00<br>0.00<br>0.00<br>0.00<br>0.00<br>0.00<br>0.0 | 0.00<br>0.00<br>0.00<br>0.00<br>0.00<br>0.00<br>0.00<br>0.0                                                                                                    |
| Stark<br>Stark<br>Starr<br>Strange<br>arantino<br>argaryen<br>exas<br>rump<br>JSHARE<br>Vayne                                                                                                    | Sansa<br>Tony<br>Ringo<br>Stephen<br>Quentin<br>Daenerys<br>Dallas<br>Donald<br>ORP<br>Bruce | 0000000129<br>0000000123<br>0000000079<br>0000000103<br>0000000107<br>0000000140<br>0000000120<br>000000006<br>0000000063<br>0000000279<br>000000075 | 0<br>0<br>0<br>0<br>0<br>0<br>0<br>0<br>0<br>0<br>0<br>0 | 0.00<br>0.00<br>0.00<br>0.00<br>0.00<br>0.00<br>0.00<br>0.0 | 0.00<br>0.00<br>0.00<br>0.00<br>0.00<br>0.00<br>0.00<br>0.0 | 40.00<br>40.00<br>15.00<br>40.00<br>40.00<br>40.00<br>40.00<br>32.00<br>40.00<br>40.00<br>40.00 |              |                     | 0.00<br>0.00<br>0.00<br>0.00<br>0.00<br>0.00<br>0.00<br>0.0 | 0.00<br>0.00<br>0.00<br>0.00<br>0.00<br>0.00<br>0.00<br>0.0                                                                                                    |

## Option 3: Use delivered Search Criteria (i.e. First Name)

Steps:

- 1. Verify correct beginning date (beginning of the work week)
- 2. Enter the Employee's last name.
- 3. Click "Get Employees" button
- 4. Employee names will appear on the bottom of the screen

| Report Time                                                                                                    |                    |                 |                |                   |                         |                    |                |                     |                                                |        |
|----------------------------------------------------------------------------------------------------|--------------------|-----------------|----------------|-------------------|-------------------------|--------------------|----------------|---------------------|------------------------------------------------|--------|
| Timesheet St                                                                                                    | ummary             |                 |                |                   |                         |                    |                |                     |                                                |        |
| The second second secon | election           |                 |                |                   |                         |                    |                |                     |                                                |        |
| Employee Selec                                                                                                    | ction Criteria     |                 |                |                   |                         |                    | Get Employees  |                     |                                                |        |
| Selection Criterion                                                                                                    |                    | Selection       | Criterion Va   | lue               |                         |                    | 01 011         |                     |                                                |        |
| Employee ID                                                                                                    |                    |                 |                |                   | Q                       |                    | Clear Criteria |                     |                                                |        |
| Empl Record                                                                                                    |                    |                 |                |                   | Q                       |                    | Save Criteria  |                     |                                                |        |
| Last Name                                                                                                    |                    | Rogers          |                |                   | Q                       |                    |                |                     |                                                |        |
| First Name                                                                                                    |                    |                 |                |                   | ٩                       |                    |                |                     |                                                |        |
| Reports To Position                                                                                                    | n Number           |                 |                |                   | ٩                       |                    |                |                     |                                                |        |
| Workgroup                                                                                                    |                    |                 |                |                   | ٩                       |                    |                |                     |                                                |        |
| Change View                                                                                                    |                    |                 |                |                   |                         |                    |                |                     |                                                |        |
| *View By                                                                                                    | Week               | ~               |                |                   | 🗸 s                     | how Schedule       | Information    |                     |                                                |        |
| Date (                                                                                                    | 08/22/2018         | Þ               |                |                   | Previ                   | ous Week           | Next Wee       | *k                  |                                                |        |
| Employees For                                                                                                    | Alejandro Chapa, 1 | Fotals From 08/ | 20/2018 - 0    | 8/26/2018         |                         |                    |                |                     | Personalize   Find   🗇                         | 1 of 1 |
| Time Summary                                                                                                    | Demographics       |                 |                |                   |                         |                    |                |                     |                                                |        |
| Last Name                                                                                                    | First Name         | Employee ID     | Empl<br>Record | Reported<br>Hours | Hours to be<br>Approved | Scheduled<br>Hours | Exception      | Reported<br>Absence | Hours<br>Approved or Denied Hours<br>Submitted |        |
| Rogers                                                                                                    | Steve              | 000000085       | 0              | 0.00              | 0.00                    | 0.00               |                |                     | 0.00                                           | 0.00   |

| Timesheet                                                        |                     |                                                                                                    |
|------------------------------------------------------------------|---------------------|----------------------------------------------------------------------------------------------------|
| Star Bucks<br>Part Time Non Student<br>Supervisor Name Alma Arce |                     | Employee ID 000000072 FTE 0.475000<br>Empl Record 0 Empl Type Hourly<br>Empl Class Classified Wages Acct |
| Actions -                                                        |                     | Earliest Change Date 09/01/2018                                                                          |
| Select Another Timesheet                                         |                     |                                                                                                    |
| *View By Calendar Period                                         | $\checkmark$        | Previous Period Next Period                                                                              |
| *Date 09/01/2018 🛐 🗘                                             |                     | Next Employee                                                                                            |
| Scheduled Hours 80.00                                            | Reported Hours 0.00 | Print Timesheet                                                                                          |
|                                                                  |                     |                                                                                                    |

# **Timesheet Overview**

An employee's timesheet will have a different look depending on the workgroup. As shown below followed by a description of the key attributes.

## Timesheet for Hourly Employees

| K My Hon     | nepage                   |     |         |           |                 |               |                |             |              |       |   |   |  | Â | r C | <b>^</b> Q | A Q 🚩 | 🔺 ୦ 🏲 ≡    | 🔺 ♀ ₹ ≡    | 🏫 🔍 🏲 🔳    | A < < =        | 🏫 🔍 🏲 🔳      | 🏫 🔍 🏲 🔳 🤉     | 🏫 🔍 🏲 🔳 🤉       | 🔺 🤉 🏲 🔳 🤇     | 🔺 Q 🏲 🗏 🤅     | 🔺 ♀  ≡ 🥨       |
|--------------|--------------------------|-----|---------|-----------|-----------------|---------------|----------------|-------------|--------------|-------|---|---|--|---|-----|------------|-------|------------|------------|------------|----------------|--------------|---------------|-----------------|---------------|---------------|----------------|
| Timeshe      | ot                       |     |         |           |                 |               |                |             |              |       |   |   |  |   |     |            | New   | New Window | New Window | New Window | New Window   F | New Window H | New Window He | New Window   He | New Window He | New Window He | New Window Hel |
| TimeShe      |                          |     |         |           |                 |               |                |             |              |       |   |   |  |   |     |            |       |            |            |            |                |              |               |                 |               |               |                |
| Star Buck    | S Student                |     |         |           |                 | Employee      | e ID 0000000   | 072<br>Empl | FTE 0.475000 |       |   |   |  |   |     |            |       |            |            |            |                |              |               |                 |               |               |                |
| Supervisor M | Name Alma Arce           |     |         |           |                 | Empl Cl       | ass Classified | I Wages Acc | t            |       |   |   |  |   |     |            |       |            |            |            |                |              |               |                 |               |               |                |
| Actions -    |                          |     |         |           | Earl            | iest Change D | ate 09/01/20   | 18          |              |       |   |   |  |   |     |            |       |            |            |            |                |              |               |                 |               |               |                |
| Select An    | other Timesheet          |     |         |           |                 |               |                |             |              |       |   |   |  |   |     |            |       |            |            |            |                |              |               |                 |               |               |                |
|              | *View By Calendar Period |     |         | Ŧ         |                 | Pre           | vious Period   | Next Period |              |       |   |   |  |   |     |            |       |            |            |            |                |              |               |                 |               |               |                |
|              | *Date 08/01/2018 1 .4    | D   | oportod | Houre 76  | . 00            | Drir          | at Timochoot   |             |              |       |   |   |  |   |     |            |       |            |            |            |                |              |               |                 |               |               |                |
| E 00/04/     |                          | K   | eponeu  | inouis 7. |                 |               | it fillesheet  |             |              |       |   |   |  |   |     |            |       |            |            |            |                |              |               |                 |               |               |                |
| Add          | ZUTO LO UO/TS/ZUTO       |     | Day     | Data      | Deported Status | la.           | Out            | la.         | Out          | Punch |   |   |  |   |     |            |       |            |            |            |                |              |               |                 |               |               |                |
| Comments     | Time Reporting Code      |     | Day     | Date      | Reported status | m             | Out            | in          | Out          | Total |   |   |  |   |     |            |       |            |            |            |                |              |               |                 |               |               |                |
| Q<br>        |                          | •   | Wed     | 8/1       | New             |               |                |             |              |       | + | - |  |   |     |            |       |            |            |            |                |              |               |                 |               |               |                |
| P            | 02 REG - Regular         | ۳   | Thu     | 8/2       | Submitted       | 8:00:00AM     | 11:00:00AM     |             |              | 3.00  | + | - |  |   |     |            |       |            |            |            |                |              |               |                 |               |               |                |
| ρ            | 02 REG - Regular         | ۳   | Fri     | 8/3       | Submitted       |               |                |             |              |       | + | - |  |   |     |            |       |            |            |            |                |              |               |                 |               |               |                |
| Q            |                          | ۳   | Sat     | 8/4       | New             |               |                |             |              |       | + |   |  |   |     |            |       |            |            |            |                |              |               |                 |               |               |                |
| 0            |                          | ۳   | Sun     | 8/5       | New             |               |                |             |              |       | ÷ | - |  |   |     |            |       |            |            |            |                |              |               |                 |               |               |                |
| 0            | 02 REG - Regular         | ۳   | Mon     | 8/6       | Submitted       |               |                |             |              |       | ٠ |   |  |   |     |            |       |            |            |            |                |              |               |                 |               |               |                |
| 0            | 02 REG - Regular         | ۳   | Tue     | 8/7       | Submitted       |               |                |             |              |       | ÷ | - |  |   |     |            |       |            |            |            |                |              |               |                 |               |               |                |
| 0            | 02 REG - Regular         | ۳   | Wed     | 8/8       | Submitted       |               |                |             |              |       | + | - |  |   |     |            |       |            |            |            |                |              |               |                 |               |               |                |
| 0            | 02 REG - Regular         | ۳   | Thu     | 8/9       | Submitted       |               |                |             |              |       | + | - |  |   |     |            |       |            |            |            |                |              |               |                 |               |               |                |
| 0            | 02 REG - Regular         | ۳   | Fri     | 8/10      | Submitted       |               |                |             |              |       | + | - |  |   |     |            |       |            |            |            |                |              |               |                 |               |               |                |
| $\cap$       | lr                       | _ 1 | Cost.   | 0/44      | Now             |               |                |             |              |       |   |   |  |   |     |            |       |            |            |            |                |              |               |                 |               |               |                |

#### Key Attributes:

- Only available TRC is REG
- Must indicate all time worked down to the minute.
- Semi-monthly timesheet

## Timesheet for Salaried NonExempt Employees

| < My Homepage                                     |                             |                     |            |            |            |             |             |             | <b>ନ</b> ପ୍ | ► = 0         |
|---------------------------------------------------|-----------------------------|---------------------|------------|------------|------------|-------------|-------------|-------------|-------------|---------------|
| Timesheet                                         |                             |                     |            |            |            |             |             |             |             | New Window He |
| Lays Baked                                        | Employee ID 00000           | 00060 FTE 1.00000   | 0          |            |            |             |             |             |             |               |
| Part Time Non Student                             | Empl Record 0               | Empl Type Salaried  |            |            |            |             |             |             |             |               |
| Supervisor Name Homar Bahena                      | Empl Class Classi           | ied Wages Acct      |            |            |            |             |             |             |             |               |
| Actions -                                         | Earliest Change Date 05/01/ | 2018                |            |            |            |             |             |             |             |               |
| Select Another Timesheet                          |                             |                     |            |            |            |             |             |             |             |               |
| *View By Calendar Period v                        | Previous Perio              | Next Period         |            |            |            |             |             |             |             |               |
| *Date 09/01/2018 🛐 🍫                              |                             | Next Employee       |            |            |            |             |             |             |             |               |
| Scheduled Hours 152.00 Reported Hours 0.00        | Print Timeshee              | t                   |            |            |            |             |             |             |             |               |
| From Saturday 09/01/2018 to Sunday 09/30/2018 (2) |                             |                     |            |            |            |             |             |             |             |               |
| Time Reporting Code Sat Sun<br>9/1 9/2            | Mon Tue<br>9/3 9/4          | Wed Thu<br>9/5 9/6  | Fri<br>9/7 | Sat<br>9/8 | Sun<br>9/9 | Mon<br>9/10 | Tue<br>9/11 | Wed<br>9/12 | Thu<br>9/13 | Fri<br>9/14 9 |
| REG - Regular                                     | 8.00                        | 8.00 8.00           | 8.00       |            |            | 8.00        | 8.00        | 8.00        | 8.00        | 8.00          |
| HLTKN - Holiday Taken - Salaried v                | 8.00                        |                     |            |            |            |             |             |             |             |               |
| Save for Later Submit Review Time Card            |                             |                     |            |            |            |             |             |             |             |               |
| Dependent Time Status Alexande Develop Time       |                             |                     |            |            |            |             |             |             |             |               |
| Reported Time status Absence Eavable Time         |                             |                     |            |            |            |             |             |             |             |               |
| Reported Time Status                              | Personalize   I             | ind [ 4월 ] 🎫 1 of 1 |            |            |            |             |             |             |             |               |
| Date Total TRC Description                        | Sched Hrs                   | Comments            |            |            |            |             |             |             |             |               |
| 0.000000                                          | 0.00                        |                     |            |            |            |             |             |             |             |               |
| Return to Select Employee                         |                             |                     |            |            |            |             |             |             |             |               |

## Key Attributes:

- Available TRCs are REG, HLTKN, HLWRK, EMCL, ELWRK
- Timesheet is prepopulated with hours worked based on employee schedule
- Monthly timesheet
- Can request and submit absences/overtime

## Timesheet for Salaried Exempt Employees

| My Hon                                                    | nepage                                                          |                |                |            |                                                         |                                                        |                                              |              |            |            |            | â | Q           | ۲         | ≡ (       |
|-----------------------------------------------------------|-----------------------------------------------------------------|----------------|----------------|------------|---------------------------------------------------------|--------------------------------------------------------|----------------------------------------------|--------------|------------|------------|------------|---|-------------|-----------|-----------|
| Timeshee                                                  | ət                                                              |                |                |            |                                                         |                                                        |                                              |              |            |            |            |   |             | New Wi    | ndow   He |
| Dallas Tex<br>Asst Provost (<br>Supervisor N<br>Actions • | as<br>Chief of Staff<br>ame LeJuan James                        |                |                | Earlie     | Employee I<br>Empl Recor<br>Empl Clas<br>est Change Dat | D 000000006<br>d 0<br>s Administrative<br>6 05/31/2018 | FTE 1.00<br>Empl Type Sala<br>/ Professional | 0000<br>ried |            |            |            |   |             |           |           |
| Select And                                                | other Timesheet<br>*View By Calendar Period<br>*Date 08/01/2018 | ا<br>ا         | Ŧ              |            | Previo                                                  | ous Period Next                                        | Period                                       |              |            |            |            |   |             |           |           |
|                                                           | Scheduled Hours 136.00                                          | Repor          | ted Hours 0.00 |            | Print                                                   | Timesheet                                              |                                              |              |            |            |            |   |             |           |           |
| From Wedne                                                | esday 08/01/2018 to Friday 08/3                                 | 1/2018 👔       |                |            |                                                         |                                                        |                                              |              |            |            |            |   |             |           |           |
| ime Reporting                                             | Code                                                            | Wer<br>8/      | 1 Thu<br>1 8/2 | Fri<br>8/3 | Sa:<br>8/4                                              | t Sun<br>8/5                                           | Mon<br>8/6                                   |              | Tue<br>8/7 | Wed<br>8/8 | Thu<br>8/9 |   | Fri<br>8/10 | Sa<br>8/1 | t<br>1    |
| HLTKN - Holic                                             | day Taken - Salaried 🔹                                          |                | 8.00           |            |                                                         |                                                        |                                              |              |            |            |            |   |             |           |           |
| EMCL - Emer                                               | gency Closure 🔹                                                 | 2.00           |                |            |                                                         |                                                        |                                              |              |            |            |            |   |             |           |           |
| NLT - No Leav                                             | ve Taken - Salaried 🔹                                           |                |                | 0.00       |                                                         |                                                        | 0.00                                         | (            | 0.00       | 0.00       | 0.00       |   | 0.00        |           |           |
| Save for<br>Reported Tir                                  | Later Submit                                                    | Review<br>Time | Time Card      |            |                                                         |                                                        |                                              |              |            |            |            |   |             |           |           |
| Reported Ti                                               | me Status                                                       |                |                |            | Perso                                                   | nalize   Find   🗖                                      | ] 📑 🕺 1 of 1                                 |              |            |            |            |   |             |           |           |
| Jate                                                      | Total TRC                                                       |                | Description    |            | Sche                                                    | d Hrs C                                                | omments                                      |              |            |            |            |   |             |           |           |
|                                                           | 0.000000                                                        |                |                |            |                                                         | 0.00                                                   |                                              |              |            |            |            |   |             |           |           |
| Return to Selec                                           | t Employee                                                      |                |                |            |                                                         |                                                        |                                              |              |            |            |            |   |             |           |           |
|                                                           |                                                                 |                |                | _          |                                                         |                                                        |                                              |              |            |            |            |   |             |           |           |

#### Key Attributes:

- Available TRCs are NLT, HLTKN, HLWRK, EMCL, ELWRK
- Timesheet is prepopulated with NLT
- Does not submit time for hours worked
- Does submit time for leave taken
- Does indicate hours HLTKN or HLWRK for holidays
- Does indicate hours EMCL or ELWRK for emergency closer days
- Monthly timesheet
- Can request and submit absences

#### Add/Delete Rows

Click the "plus" sign (shown below) and the system will add an extra row.

If you need to delete a row that was entered in error, delete a row by clicking, click the "minus" sign (shown below).

| ıs | In        | Out        | In | Out | Punch<br>Total |   |   |
|----|-----------|------------|----|-----|----------------|---|---|
|    |           |            |    |     |                | + |   |
|    | 8:00:00AM | 11:00:00AM |    |     | 3.00           | + | - |
|    |           |            |    |     |                | + |   |
|    |           |            |    |     |                | + |   |
|    |           |            |    |     |                | + | - |

#### **Time Entry Shortcuts**

Time entry shortcuts are listed below:

- 1. If you do not enter 'am' or 'pm' the system will assume it is 'am' which is the default.
- 2. You can enter a single digit, such as 8, if the time is 8:00 am. For 8:00 pm you can enter 8p.
- 3. A tenth of an hour can be entered as 8.5 for 8:50. Minutes can be entered as 8.01 for 8:01and adding a "p" to designate PM if necessary.

*PeopleSoft* allows time entry shortcuts when entering time. Below is an Employee's Positive timesheet. In the example, the employee started their day on Monday at 8:00 am and left at 11:00 am. A shortcut is to enter 8; the system defaults to "am".

In the next line the person started their day at 8:02 am, left for lunch at 11:01 am, came back from lunch at 1:05, pm and left for the day at 5:06 pm. Positive employees should report their time to the minute to be in compliance with the FLSA (Fair Labor Standards Act) laws.

| 02 REG - Regular   | Mon | 7/16 | New | 8:00:00AM | 11:00:00AM |           |           | + | - |
|--------------------|-----|------|-----|-----------|------------|-----------|-----------|---|---|
| 02 REG - Regular 🔹 | Tue | 7/17 | New | 8:02:00AM | 11:01:00AM | 1:05:00PM | 5:06:00PM | + | — |

#### **Overlapping Days**

Overlapping days is when an employee begins work one day and ends work on the next day. For example, an employee started work at 11:00 pm on Wednesday and ended their day at 4:00 am on Thursday. The employee would need to indicate out on Wednesday at 11:59pm and then sign in at 12am on Thursday followed by their 4am out time.

| 02 REG - Regular | Wed | 8/8 | New | 11:00:00PM 11:59:00PM | + | - |
|------------------|-----|-----|-----|-----------------------|---|---|
| 02 REG - Regular | Thu | 8/9 | New | 12:00:00AM 4:00:00AM  | + | - |

#### **System Warnings**

After you complete the time entry for the week, click the "Review" button located at the bottom of the page (highlighted below). PeopleSoft will calculate and verify system rules.

| SPONSORED PROJECT-FUNDED ASSIGNMENTS:<br>advised Research Administration at research@utrgv.e | All reported hours worked were for the spons<br>du or 956-665-2889. | sored project. IF NOT, I hav |
|----------------------------------------------------------------------------------------------|---------------------------------------------------------------------|------------------------------|
| Time and Labor Error Messages                                                                | Personalize   Find   🗷   🔜                                          | First ④ 1 of 1 🕑 Las         |
| 1                                                                                            |                                                                     |                              |
| Time and Labor Warning messages                                                              | Personalize   Find   🔄   🔜                                          | First 🕚 1 of 1 🕑 Las         |
| 1 Hours entered on University closure.                                                       |                                                                     |                              |
| I certify that the time hereon is true and correct to accordance with UT Rio Grande policy.  | the best of my knowledge and that work time                         | e and absence is in          |
| OK                                                                                           |                                                                     |                              |

#### There are two types of messages: error & warning.

- Error messages prevent the time card from being submitted this is because it usually indicates an impossible event due to policy or circumstance.
- Warning messages do not prevent the time card from being submitted this is because they work like reminders. Warning messages usually indicate an event that is unusual but possible and is merely reminding the submitter to verify the event is accurate.

#### **Submit Confirmation**

The Submit Confirmation page is your acknowledgement the Timesheet has been completed and is submitted.

| Time | sheet                                                      |  |
|------|------------------------------------------------------------|--|
| Sub  | mit Confirmation                                           |  |
|      | The Submit was successful.                                 |  |
| OK   | Time for the Week of 2013-09-02 to 2013-09-08 is submitted |  |

Clicking Submit concludes your required actions for the Timesheet. Notice the items that have changed on the Timesheet:

- A. The Reported Status columns changed.
- B. Times were calculated for each day and shown in the Punch Total column. Converting minutes to a decimal format.
- C. Total amount of time was calculated and shown in the Reported Hours on the top of the page.
- D. A summary for each day is shown in the "Payable Time" panel.

Note: You will not see the payable time until Time Admin process has been run. The Time Admin Process will be running multiple times a time a day.

| My Hor                                       | nepage                                                                       |                      |           |           |           |            |           |                  |           |           |      |   |   |   |  | Q | ~~ | ø   |
|----------------------------------------------|------------------------------------------------------------------------------|----------------------|-----------|-----------|-----------|------------|-----------|------------------|-----------|-----------|------|---|---|---|--|---|----|-----|
| 0                                            |                                                                              | ۲                    | Thu       | 5/24      | New       |            |           |                  |           |           |      | ÷ |   |   |  |   |    | -   |
| ρ                                            |                                                                              | Ŧ                    | Fri       | 5/25      | New       |            |           |                  |           |           |      | + | - |   |  |   |    |     |
| 0                                            |                                                                              | ٣                    | Sat       | 5/26      | New       |            |           |                  |           |           |      | + | - | 1 |  |   |    |     |
| 0                                            |                                                                              | ٣                    | Sun       | 5/27      | New       |            |           |                  |           |           |      | + | - |   |  |   |    |     |
| 0                                            | 02 REG - Regular                                                             | ٣                    | Mon       | 5/28      | Submittee | d          | 8:00:00AM | 12:00:00PM       | 1:00:00PM | 5:00:00PM | 8.00 | + | - |   |  |   |    |     |
| 0                                            | 02 REG - Regular                                                             | Ŧ                    | Tue       | 5/29      | Submitted | d          | 8:00:00AM | 12:00:00PM       | 1:00:00PM | 5:00:00PM | 8.00 | + | - |   |  |   |    |     |
| ρ                                            | 02 REG - Regular                                                             | ٣                    | Wed       | 5/30      | Submitted | d          | 8:00:00AM | 12:00:00PM       | 1:00:00PM | 5:00:00PM | 8.00 | + | - | - |  |   |    |     |
| Save f                                       | or Later                                                                     | Submit Rev           | view Time | Card      | Cle       | ar         |           |                  |           |           |      |   |   |   |  |   |    |     |
| Payable T<br>By TR<br>By TR<br>By TR<br>Show | me Viewing Option<br>C and Status<br>C, Status and Day<br>n Detail<br>me (2) | n                    | View      | Full Deta | il        |            | Porcon    | alize   Eind   d | 7]1 🖽 1   | 10 of 10  |      |   |   |   |  |   |    |     |
| Date                                         | TRC                                                                          | Description          |           | TRC       | Type      | Pavable St | atus      | anze i Find i e  |           | Quantity  |      |   |   |   |  |   |    | - 1 |
| 05/16/2018                                   | DWG                                                                          | Direct Wages, Hourly |           | Hou       | ITS I     | Needs An   | nroval    |                  |           | 10.00     |      |   |   |   |  |   |    | - 1 |
| 05/17/2018                                   | DWG                                                                          | Direct Wages- Hourly |           | Hou       | irs I     | Needs An   | proval    |                  |           | 18.00     |      |   |   |   |  |   |    | - 1 |
| 05/18/2018                                   | DWG                                                                          | Direct Wages- Hourly |           | Hou       | irs I     | Needs An   | proval    |                  |           | 12.00     |      |   |   |   |  |   |    | - 1 |
| 05/18/2018                                   | OVT                                                                          | Overtime Hours       |           | Hou       | irs       | Needs An   | proval    |                  |           | 6.00      |      |   |   |   |  |   |    | - 1 |
| 05/22/2018                                   | DWG                                                                          | Direct Wages- Hourly |           | Hou       | irs       | Needs Ap   | proval    |                  |           | 17.00     |      |   |   |   |  |   |    | - 1 |
| 05/23/2018                                   | DWG                                                                          | Direct Wages- Hourly |           | Hou       | irs       | Needs An   | proval    |                  |           | 15.00     |      |   |   |   |  |   |    | - 1 |
| 05/28/2018                                   | DWG                                                                          | Direct Wages- Hourly |           | Hou       | irs       | Needs An   | proval    |                  |           | 8.00      |      |   |   |   |  |   |    |     |
| 05/29/2018                                   | DWG                                                                          | Direct Wages- Hourly |           | Ноц       | irs I     | Needs Ap   | proval    |                  |           | 8.00      |      |   |   |   |  |   |    |     |

## Schedules

Work Schedule are used by the Time and Labor module as well as Absence Management module to automate the system time rules. The work schedule tells Time and Labor when an employee is working; for example, the system will be able to apply rules and will be able to determine if the person is working Monday thru Friday or Tuesday thru Saturday. The work schedule will be determined by the type of job function or by the department guidelines.

The Time and Labor Office/Payroll will be assigning default regular schedules. If the schedule is incorrect or needs to a change, the supervisor or department timekeeper will have the option to assign a different schedule.

Under Manager Self Service select Team Time and Attendance

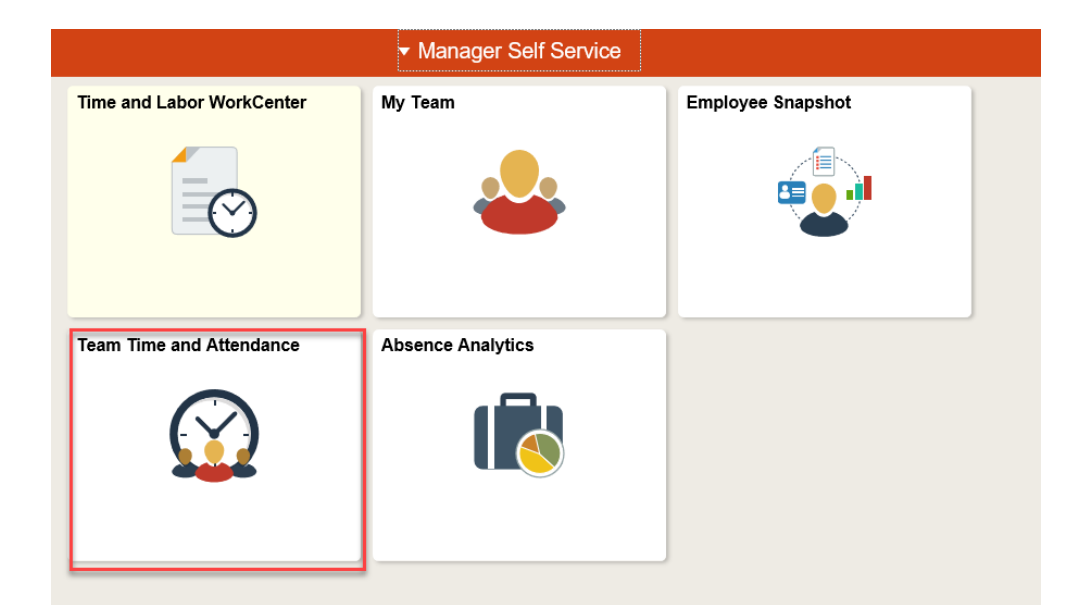

## You will see an option to assign Work Schedule

| C Team Time and Attendance                      | Team Time and Attendance                                                                                              |
|-------------------------------------------------|----------------------------------------------------------------------------------------------------|
| Timesheet     Approve Reported Time             | Assign Work Schedule<br>Enter any information you have and click Search. Leave fields blank for a list of all values. |
| 🚰 Payable Time                                  | Find an Existing Value  Search Criteria                                                                               |
| Approve Payable Time                            |                                                                                                    |
| Request Absence                                 | Name begins with V                                                                                                    |
| Absence Requests                                | Business Unit begins with  Department begins with                                                                     |
| Real Absences                                   | Organizational Relationship = ✓ ✓ ✓<br>✓ Include History □ Correct History □ Case Sensitive                           |
| I 💼 View Requests                               | Search Clear Basic Search 🖾 Save Search Criteria                                                                      |
| Compensatory Time                               |                                                                                                    |
| Cvertime Balances                               |                                                                                                    |
| Overtime Requests                               |                                                                                                    |
| Assign Work Schedule     Manager Search Options |                                                                                                    |
| E Detailed Leave Balances                       |                                                                                                    |

Once employee is selected, you can add a new row to assign a different schedule to employee.

#### Assign Work Schedule

| Peggy Carter<br>Part Time Non S | tudent                     |                     | Em          | Employee ID 000  | 0000087                        |                              |
|---------------------------------|----------------------------|---------------------|-------------|------------------|--------------------------------|------------------------------|
| Assign Sched                    | ules 🕐                     |                     |             | Personalize      | e   Find   View All   💷   🔜    | First 🕚 1 of 1 🕑 Last        |
| Primary Sched                   | Lule Alternate Schedule    | [====]              |             |                  |                                |                              |
| *Effective Date                 | *Assignment Method         | Schedu              | le Group    | Schedule ID      | Description                    | Show Schedule                |
| 04/01/2018                      | Select Predefined Schedule | ✓ SHAR              | E Q         | EMTWT475HOUR     | Elapased MTWT 4.75 Hour<br>Day | Show Schedule + -            |
| View histo<br>changes           | ry of Schedule Assignmer   | nts, including defa | ult         | Personalize   Fi | ind   💷   🔜 🛛 First 🕚 1        | of 1 🕑<br>Last               |
| Primary Assign                  | nment History Alternate A  | ssignment History   |             |                  |                                |                              |
| Effective Date                  | Assignment Method          | Schedule Group      | Schedule    | ID               | Description                    |                              |
| 04/01/2018                      | Predefined Schedule        | SHARE               | EMTWT4      | 175HOUR          | Elapased MTWT 4.75 Hour Da     | у                            |
| 🔚 Save 🔯 I                      | Return to Search TI Previ  | ious in List 🗐 🗸    | ext in List | 2 Refresh        | Update/Display                 | de History 😥 Correct History |

**NOTE**: To avoid any incomplete hours in the week, always start a new schedule at the beginning of a workweek (Monday)

# Approve Payable Time

| K Manag                        | er Self Service            |                  |                                             |                                                       | Team Ti              | ime and At       | ttendance                 |                  |
|--------------------------------|----------------------------|------------------|---------------------------------------------|-------------------------------------------------------|----------------------|------------------|---------------------------|------------------|
| Timeshe                        | eet                        |                  | Approvo Pavabla Tima                        |                                                       |                      |                  |                           |                  |
|                                |                            |                  | Approve Fayable Time for Time F             | enorters                                              |                      |                  |                           |                  |
| Approve                        | e Reported Time            |                  |                                             |                                                       |                      |                  |                           |                  |
|                                |                            |                  | Employee Selection Criteria                 |                                                       |                      | [                | Cat Employees             |                  |
| 🗿 Payable                      | Time                       |                  | Selection Criterion                         | Selection Criterion                                   | n Value              | L                | Get Employees             |                  |
|                                |                            |                  | Time Departer Group                         |                                                       |                      |                  | Clear Criteria            |                  |
| Approv                         | e Payable Time             |                  | Time Reporter Group                         |                                                       |                      |                  | Save                      |                  |
| _                              |                            |                  | Employee ID                                 |                                                       |                      | Q                | -                         |                  |
| Reques                         | t Absence                  |                  | Empl Record                                 |                                                       |                      | Then             | click on                  | Get              |
|                                | -                          |                  | Last Name                                   |                                                       |                      | E,               | mnlovee                   |                  |
| Absence                        | e Requests                 |                  | First Name                                  |                                                       |                      | L1               | inployees                 | >                |
|                                |                            |                  | cription                                    |                                                       |                      | Q                |                           |                  |
| pproval<br>Overview            | Details @                  | ng Elements      | Cost Task Reporting Ele                     | Personalize   Find                                    | d   View All   💷     | First            | ④ 1-9 of 9 🕑 Last         |                  |
| Select                         | Date                       | <del>ت</del> (   | lick on the                                 | last                                                  | Accou                | nting Date       | Add Comments              |                  |
| $\checkmark$                   | 09/03/2018                 | D                |                                             | s                                                     |                      | 31               | 0                         |                  |
| $\checkmark$                   | 09/04/2018                 | D                | name of t                                   | ne "                                                  |                      | Ħ                | 0                         |                  |
| ~                              | 09/05/2018                 | D                | emplove                                     | e »                                                   |                      | Þ                | 0                         |                  |
| $\checkmark$                   | 09/06/2018                 | DWG              | Needs Approval                              | 6.00 Hours                                            |                      | )<br>Bij         | Q                         |                  |
| ~                              | 09/07/2018                 | DWG              | Needs Approval                              | 2.00 Hours                                            |                      | Ħ                | 0                         |                  |
| $\checkmark$                   | 09/10/2018                 | DWG              | Needs Approval                              | 3.00 Hours                                            |                      | )<br>B1          | Q                         |                  |
| 1                              | 09/11/2018                 | DWG              | Needs Approval                              | 6.00 Hours                                            |                      | Ħ                | 0                         |                  |
| $\checkmark$                   | 09/12/2018                 | DWG              | Needs Approval                              | 2.00 Hours                                            |                      | (iii)            | Q                         |                  |
| ~                              | 09/13/2018                 | DWG              | Needs Approval                              | 6.00 Hours                                            |                      |                  | -                         |                  |
| elect All                      | De                         | select All       |                                             |                                                       |                      |                  | Then                      | click on         |
| App                            | orove                      |                  | Push Back                                   | Review Time Ca                                        | ard                  |                  | Roviow                    | Time Car         |
|                                |                            |                  |                                             |                                                       |                      |                  |                           | Time car         |
|                                |                            |                  |                                             |                                                       |                      |                  |                           |                  |
|                                |                            |                  |                                             |                                                       | Review Time          | Card             |                           | ×                |
|                                | no tim                     | •                |                                             |                                                       |                      |                  |                           | Help             |
| I£ +↓                          | ie uni                     | e                | SPONSORED PROJEC                            | CT-FUNDED ASSIGNMENT                                  | TS: All reported hou | rs worked were t | for the sponsored project | . IF NOT, I have |
| lftł                           |                            |                  | auviseu researen Adm                        | monation at research@ulig                             | yr.duu or 300-000-2  | 003.             |                           |                  |
| lf tł<br>is a                  | ccurat                     | .e               |                                             |                                                       |                      |                  |                           |                  |
| lf th<br>is a<br>blick         | ccurat                     | .e               | I certify that the time                     | me hereon is true and correc                          | ct to the best of my | knowledge and    | that work time and absen  | ce is in         |
| lf th<br>is a<br>click         | ccurat<br>c on th          | .e<br>1e 🗖       | I certify that the tin<br>accordance with U | me hereon is true and corre<br>JT Rio Grande policy.  | ct to the best of my | knowledge and    | that work time and absen  | ce is in         |
| If th<br>is a<br>click<br>cheo | ccurat<br>c on tł<br>ck ma | .e<br>ne ■<br>rk | I certify that the tik<br>accordance with U | me hereon is true and corre.<br>JT Rio Grande policy. | ct to the best of my | knowledge and    | that work time and absen  | ce is in         |

|        | Approval D   | Details 🕜     |                        |              |                     | F            | Persona | lize   Find   V | iew All   💷   🔣 🛛 First | t 🕚 1-9 of 9 🕑 I |
|--------|--------------|---------------|------------------------|--------------|---------------------|--------------|---------|-----------------|-------------------------|------------------|
|        | Overview     | Time Reportin | g Elements             | <u>C</u> ost | Task <u>R</u> eport | ing Elements |         |                 |                         |                  |
|        | Select       | Date          | Time Reporting<br>Code | Status       |                     | Quantity     |         | Туре            | Accounting Date         | Add Comments     |
|        | 1            | 09/03/2018    | DWG                    | Needs        | Approval            |              | 3.00    | Hours           | 31                      | ρ                |
|        | V            | 09/04/2018    | DWG                    | Needs        | Approval            |              | 6.00    | Hours           | j.                      | ρ                |
|        | ×            | 09/05/2018    | DWG                    | Needs        | Approval            |              | 2.00    | Hours           | ji ji                   | ρ                |
|        | 1            | 09/06/2018    | DWG                    | Needs        | Approval            |              | 6.00    | Hours           | 31                      | ρ                |
|        | $\checkmark$ | 09/07/2018    | DWG                    | Needs        | Approval            |              | 2.00    | Hours           | Þ                       | 0                |
|        | 1            | 09/10/2018    | DWG                    | Needs        | Approval            |              | 3.00    | Hours           | 3                       | ρ                |
|        | $\checkmark$ | 09/11/2018    | DWG                    | Needs        | Approval            |              | 6.00    | Hours           | Þ                       | 0                |
|        | ×            | 09/12/2018    | DWG                    | Needs        | Approval            |              | 2.00    | Hours           | 31                      | 0                |
|        | $\checkmark$ | 09/13/2018    | DWG                    | Needs        | Approval            |              | 6.00    | Hours           | (i)                     | 0                |
| ck 📃 📐 | Select All   | Des           | select All             |              |                     |              |         |                 |                         |                  |

# **Correcting Timesheets**

After timesheet has been submitted employees and supervisors have 90 days (Without crossing Fiscal Years) to make changes if needed and resubmit, any change made to timesheet after initial submission will require supervisors' approval.

After 90 days or crossing into a different Fiscal Year, all changes will require a manual correction Memo.

#### **Review Payable Time**

You may verify the data processed on the Payable Time. This review should be done after the Time Admin Process runs. The Time Admin Process calculates the rules and converts time to Payable Time. Payable Time is what Payroll will use to calculate pay.

| Approve Reported Time   |                         |                         | make<br>peri         | e sure<br>od is s | the<br>selec | right<br>ted    | Employee<br>Empl Rec       | eID<br>ord 0                 | Empl T      | TE 0.375000<br>ype Hourly |                |          |           |
|-------------------------|-------------------------|-------------------------|----------------------|-------------------|--------------|-----------------|----------------------------|------------------------------|-------------|---------------------------|----------------|----------|-----------|
| Payable Time Sup        | ervisor M<br>ons •      | Name                    |                      |                   |              | Ea              | Empl Cl<br>rliest Change D | ass Student<br>)ate 09/16/20 | 18          | (                         | move to        | o differ | ent perio |
| Approve Payable Time    | elect An                | other Time              | sheet                |                   |              |                 | 6                          |                              | N-10-11     | $\prec$                   | by sele        | ct prev  | ious or n |
| J Request Absence       |                         | Schadulad               | *Date 09/01/2018     | Report            | Hou          | )               | Previou                    | us Employee                  | Next Period | e                         |                |          |           |
| Absence Requests From   | n 09/01/                | 2018 to 09/             | 15/2018 ②            |                   | ed nou       | 19 30.00        | FII                        | n ninesneet                  |             |                           |                |          |           |
| Add<br>Connel Absences  | nents                   | Time Reporti            | ng Code              | Day               | Date         | Reported Status | In                         | Out                          | In          | Out                       | Punch<br>Total |          |           |
| P                       |                         |                         |                      | ✓ Sat             | 9/1          | New             |                            |                              |             |                           | +              |          | ~         |
| View Requests           |                         |                         |                      | ✔ Sun             | 9/2          | New             |                            |                              |             |                           | E              |          |           |
| Q                       |                         |                         |                      | ✓ Mon             | 9/3          | New             |                            |                              |             |                           | +              | -        |           |
| Compensatory Time       |                         | 02 REG - R              | egular               | ✓ Tue             | 9/4          | Submitted       | 9:20:00AM                  | 10:40:00AM                   | 12:10:00PM  | 2:35:00PM                 | 3.75 💽         | -        |           |
| 0                       |                         | 02 REG - R              | egular               | ✔ Wed             | 9/5          | Submitted       | 8:00:00AM                  | 4:15:00PM                    | 5:15:00PM   | 7:00:00PM                 | 10.00 📑        | -        |           |
| Overtime Balances       |                         | 02 REG - R              | egular               | ✔ Thu             | 9/8          | Submitted       | 9:20:00AM                  | 10:45:00AM                   | 12:30:00PM  | 1:35:00PM                 | 2.50 💽         |          |           |
| Q                       |                         | 02 REG - R              | egular               | ~                 |              | Submitted       | 3:00:00PM                  | 5:45:00PM                    |             |                           | 2.75 💽         | -        |           |
| Overtime Requests       |                         |                         |                      | ✓ Fri             | 9/7          | New             |                            |                              |             |                           | +              | -        |           |
| P                       |                         |                         |                      | ✓ Sat             | 9/8          | New             |                            |                              |             |                           | ÷              |          |           |
| Assign Work Schedule    |                         |                         |                      | ✓ Sun             | 9/9          | New             |                            |                              |             |                           | (+             |          |           |
| Manager Search Options  |                         | 02 REG - R              | egular               | Mon               | 9/10         | Submitted       | 8:00:00AM                  | 10:45:00AM                   | 1:35:00PM   | 4:25:00PM                 | 5.58 🖛         |          |           |
| Manager Search Options  |                         | 02 REG - R              | egular               | -                 |              | Submitted       | 5:50:00PM                  | 7:00:00PM                    |             |                           | 1.16 🖛         |          |           |
| Detailed Leave Balances |                         | 02 REG - R              | egular               | ✓ Tue             | 9/11         | Submitted       | 9:20:00AM                  | 10:45:00AM                   | 12:10:00PM  | 1:35:00PM                 | 2.83 +         |          |           |
|                         |                         | 02 REG - P              | equiar               | V 100             | 9/12         | Submitted       | 8-00-00AM                  | 4-15-00PM                    | 5:50:00PM   | 7:00:00PM                 | 9.41           |          |           |
| 0                       |                         |                         |                      |                   |              |                 |                            |                              |             |                           |                |          | $\sim$    |
|                         | Save fr                 | or Later                | Submit               | k the j           | paya<br>tab  | ble time        |                            |                              |             | L                         |                |          |           |
| Sun                     | nmary                   | Payable Ti              | me .                 |                   |              |                 |                            |                              |             |                           |                |          |           |
|                         | By TRO                  | C and Status            | J OPUUI              |                   |              |                 | Total Es                   | timated Gros                 | 6 6000 00   | UCD                       |                |          |           |
|                         | By TRO                  | C, Status and           | Day                  |                   |              |                 | Payable time is d          |                              |             |                           | ifferent fr    | om ren   | orted     |
|                         | Show I                  | n Detail                |                      | V                 | ew Full      | Detail          |                            | _                            | time. It i  | s pavable                 | time that      | t is tak | en bv     |
| Pay                     | yable Ti                | ime 👔                   |                      |                   |              |                 | -                          | Parc                         | payroll ar  | nd from th                | is tab it i    | s possi  | ble to    |
| Date                    |                         | TRC                     | Description          | TRC Typ           | pe Pay       | able Status     | Quantity E                 | stim                         | view        | the statu                 | s of paya      | ble tim  | e         |
| 09/0                    | 4/2018                  | DWG                     | Direct Wages- Hourly | Hours             | Tak          | ten by Payroll  | 3.75                       | \$37.5                       | USD         |                           |                |          |           |
| 09/0                    | 5/2018                  | DWG                     | Direct Wages- Hourly | Hours             | Tak          | en by Payroll   | 10.00                      | \$100.00                     | USD         |                           |                |          |           |
| 09/0                    | 8/2018                  | DWG                     | Direct Wages- Hourly | Hours             | Тай          | en by Payroll   | 5.25                       | \$52.50                      | USD         |                           |                |          |           |
| 09/1                    | 0/2018                  | DWG                     | Direct Wages- Hourly | Hours             | Тай          | en by Payroll   | 6.75                       | \$87.50                      | USD         |                           |                |          |           |
| 09/1                    | 1/2018                  | DWG                     | Direct Wages- Hourly | Hours             | Тай          | en by Payroll   | 2.83                       | \$28.3                       | USD         |                           |                |          |           |
| 09/1                    | 2/2018                  | DWG                     | Direct Wages- Hourly | Hours             | Тай          | en by Payroll   | 9.41                       | \$94.1                       | USD         |                           |                |          |           |
| Retu                    | rn to Sele<br>ager Self | ect Employee<br>Service |                      |                   | 1            |                 |                            |                              |             |                           |                |          |           |

Needs Approval – Time is pending Supervisor Approval

Approved – Time has been approved and available for next regular Payroll run

Rejected by Payroll – Employee might not have active job for time submitted

# NOTE:

Managers will need to approve Payable time and Reported time depending on the type of employees

| Employee Type       | Manager Approves |
|---------------------|------------------|
| Hourly              | Payable Time     |
| Salaried Non-exempt | Payable Time     |
| Salaries Exempt     | Reported Time    |

| < Time and Attendance | Team Time and Attendance                                                                        |                        |
|-----------------------|-------------------------------------------------------------------------------------------------|------------------------|
| Timesheet             | Approve Reported Time                                                                           |                        |
| Approve Reported Time | Timesheet Summary  Employee Selection                                                           |                        |
| Approve Pavable Time  | Employee Selection Criteria                                                                     | Get Employees          |
|                       | Selection Criterion Selection Criterion Value                                                   | Clear Criteria         |
| Request Absence       | Employee ID Q                                                                                   | Save Criteria          |
| Absence Requests      | Last Name                                                                                       |                        |
|                       | First Name                                                                                      |                        |
| Cancel Absences       | Job Description                                                                                 |                        |
|                       | Reports To Position Number                                                                      |                        |
| View Requests         | Workgroup                                                                                       |                        |
| Compensatory Time     | Position Number Q                                                                               |                        |
|                       | There were no employees found with Reported Time to approve based upon your selection criteria. |                        |
| Overtime Balances     | Change View                                                                                     |                        |
|                       | View By All Time After                                                                          | w Schedule Information |
| Overtime Requests     | Date 09/01/2017                                                                                 | s Week Next Week       |

# **Overtime Request**

To comply with UTRGV Policy, employees and supervisors must request and approve overtime requests prior to work. In order to request overtime, an employee must first navigate to the Overtime Request page as shown below.

|                           | NavBar: Navig | ator                    | 0           |             | NavBar: Navig | ator                     | •        |        |        |     |      |
|---------------------------|---------------|-------------------------|-------------|-------------|---------------|--------------------------|----------|--------|--------|-----|------|
|                           | Recent Places | CLEAN_Address           | >           |             | Recent Places | Self Service             | <b>₽</b> |        |        |     |      |
|                           | +             | Self Service            | >           |             | -             | Personal Information     | >        |        |        |     |      |
|                           | My Favorites  | Manager Self Service    | >           | <b>`</b>    | My Favorites  | Payroll and Compensation | >        |        |        |     |      |
|                           | Navigator     | UTZ Customizations      | >           |             |               | Benefits                 | >        |        |        |     |      |
|                           |               | Recruiting              | >           |             | Navigator     | Stock Activity           | >        |        |        |     |      |
|                           | Pay           | Workforce Administratio | n >         |             | Pay           | Leave Transfer Requests  | >        |        |        |     |      |
|                           | NavBar: Navio | lator                   | â           |             | NavBar: Navig | jator                    | 0        |        |        |     |      |
|                           | Navbal. Navig | Time Reporting          |             |             |               | Report Time              | Ŧ        |        |        |     |      |
|                           | Recent Places | Report Time             | >           |             | Recent Places | Timesheet                |          |        |        |     |      |
|                           |               | View Time               | >           |             | +             | Mass Time                |          |        |        |     |      |
|                           | My Favorites  | User Preferences        | -           | →           | My Favorites  | Overtime Requests        |          |        |        |     |      |
|                           |               |                         |             |             | Navinator     | Web Clock                |          |        |        |     |      |
|                           | Navigator     |                         |             |             | Hangator      | Absence Request          |          |        |        |     |      |
|                           | • (3 •        |                         |             |             | Pay           | Extended Absence Request |          |        |        |     |      |
| Once on the overtime      | request       | page click A            | Add Requ    | est.        |               |                          |          |        |        |     |      |
| View Options (?)          | •             | 1 0                     |             |             |               |                          |          |        |        |     |      |
| Month 08 - August         |               | ۳ Y                     | /ear 2018   | •           | (             | View Requests            |          |        |        |     |      |
| View All Re               | quests        |                         |             |             |               |                          |          |        |        |     |      |
| Overtime Requests (?)     |               |                         |             |             | Perso         | nalize   View All   🔄    | F        | irst ( | 🕑 1 of | 1 🕑 | Last |
| Details Date On R         | equest        |                         | Overtime H  | ours Date   | Submitted     | Request State            | JS▲      |        |        |     |      |
| Details 08/31/201         | В             |                         |             | 10.00 05/17 | /2018         | Approved                 |          |        |        |     |      |
| Add Request               |               |                         |             |             |               |                          |          |        |        |     |      |
| Self Service              |               |                         |             |             |               |                          |          |        |        |     |      |
| Time Reporting            |               |                         |             |             |               |                          |          |        |        |     |      |
| Time (Ceporang            |               |                         |             |             |               |                          |          |        |        |     |      |
|                           |               |                         |             |             |               |                          |          |        |        |     |      |
|                           |               |                         |             |             |               |                          |          |        |        |     |      |
| Simply select a date, the | ne amoi       | unt, commei             | nts if any, | , and sub   | mit.          |                          |          |        |        |     |      |

| Overtime Information (?) |                                    |
|--------------------------|------------------------------------|
| Date On Reques           | 08/31/2018 🛐 (example: 08/30/2018) |
| Overtime Hours           | 4                                  |
| Comment                  | <br>٦                              |
| Submit                   |                                    |

Cancel and Return to Overtime Requests

In order to view the status of requests select the month and year then click View Requests.

| Month            | 09 - September  View All Requests | Year 2018      | •              | View Requests      |                       |
|------------------|-----------------------------------|----------------|----------------|--------------------|-----------------------|
| Overtime         | Requests 🕐                        |                | Personali      | ize   View All   🗇 | First 🕙 1 of 1 🕑 Last |
| Details          | Date On Request                   | Overtime Hours | Date Submitted | Request Status-    |                       |
| Details          | 09/04/2018                        | 4.00           | 08/30/2018     | Submitted          |                       |
| Add Self Service | Request                           |                |                |                    |                       |

Only overtime requests for that selected month will be visible. It is also possibly to view all request just select View All Requests the click the View Requests button.

| View Option | ons 👔           |                |                  |                           |                 |
|-------------|-----------------|----------------|------------------|---------------------------|-----------------|
| Month       | 09 - September  | Year 2018      | Y                | View Requests             |                 |
| Overtime    | Requests 🕐      |                | Personali        | ze   View 7   🗖 🛛 First 🕚 | 1-8 of 8 🕑 Last |
| Details     | Date On Request | Overtime Hours | Date Submitted - | Request Status            |                 |
| Details     | 09/04/2018      | 4.00           | 08/30/2018       | Submitted                 |                 |
| Details     | 07/31/2018      | 1.00           | 07/30/2018       | Submitted                 |                 |
| Details     | 05/31/2018      | 2.00           | 05/18/2018       | Approved                  |                 |
| Details     | 05/20/2018      | 12.00          | 05/18/2018       | Approved                  |                 |
| Details     | 05/20/2018      | 12.00          | 05/18/2018       | Approved                  |                 |
| Details     | 05/18/2018      | 4.00           | 05/18/2018       | Approved                  |                 |
| Details     | 05/31/2018      | 2.00           | 05/18/2018       | Denied                    |                 |
| Details     | 08/31/2018      | 10.00          | 05/17/2018       | Approved                  |                 |
| Add F       | Request         |                |                  |                           |                 |

## **Navigating to Comp Time Balances**

Navigate to compensatory time balances by clicking the Leave/Compensatory Time tab on the Timesheet page.

| *View By Ca<br>*Date 08      | alendar Period<br>/01/2018 🔀 🗘 | ٣                 | P               | revious Period Next | Period      |            |
|------------------------------|--------------------------------|-------------------|-----------------|---------------------|-------------|------------|
| Scheduled Hours 18           | 34.00 Repo                     | orted Hours 0.00  | F               | Print Timesheet     |             |            |
| From Wednesday 08/01/2018 to | Friday 08/31/2018 👔            |                   |                 |                     |             |            |
| Time Reporting Code          | W                              | ed Thu<br>9/1 8/2 | Fri<br>8/3      | Sat Sun<br>8/4 8/5  | Mon<br>8/6  | Tur<br>8/1 |
| REG - Regular                | ¥ 8.                           | 8.00              | 8.00            |                     | 8.00        | 8.00       |
| fan Type                     | Plan                           | Recorded Balance  | Minimum Allowed | Maximum Allowed     | View Detail |            |
| Nan Type                     | Plan                           | Recorded Balance  | Minimum Allowed | Maximum Allowed     | View Detail |            |
| omo Time                     | OVERTIME                       | 240.0             | -9999           |                     |             |            |

The Leave/Compensatory Time tab shows the balance.

The date Accrued can be seen by clicking the View Detail icon.

| Reported                        | Time Status Summ                      | ary Leav           | e / Compensatory              | Time Absence                     | Payable Tin                       | ne                                      |                                                           |                            |  |
|---------------------------------|---------------------------------------|--------------------|-------------------------------|----------------------------------|-----------------------------------|-----------------------------------------|-----------------------------------------------------------|----------------------------|--|
| Leave an                        | d Compensatory Ti                     | me Balanco         | es 👔                          |                                  |                                   | Per                                     | sonalize   Find   🗇                                       | 🔜 1 of 1                   |  |
| Plan Type                       | an Type Plan                          |                    |                               | Recorded Balance Minimum Allowed |                                   |                                         | d Maximum Allowed View De                                 |                            |  |
| Comp Time                       |                                       | OVERTIN            | 4E                            | 240.                             | .00                               | -9999                                   | Č,                                                        |                            |  |
|                                 |                                       |                    |                               |                                  |                                   |                                         |                                                           |                            |  |
|                                 |                                       |                    |                               | •                                |                                   |                                         |                                                           |                            |  |
| Leave and C                     | ompensatory Time                      |                    |                               | +                                | Per                               | sonalize   Find                         | View All   [2] First                                      | 🕑 1-2 of 2 🚯 Last          |  |
| Leave and C<br>Plan             | Compensatory Time<br>Plan Description | Unit Type          | Expiration Date               | Starting Balance                 | Per<br>Units Earned               | sonalize   Find<br>Units Taken          | Mew All   [2] First<br>End Balance Accru                  | 1-2 of 2 🛞 Last            |  |
| Leave and C<br>Plan<br>OVERTIME | Plan Description Overtime Comp Plan   | Unit Type<br>Hours | Expiration Date<br>04/01/2019 | Starting Balance                 | Per<br>Units Earned<br>800.000000 | sonalize   Find<br>Units Taken<br>0.000 | View All ( ) First<br>End Balance Accru<br>240.000 04/01/ | 1-2 of 2 1 Last<br>al Date |  |

# **Overtime Comp Payouts**

There are four types of Overtime Comp Payouts:

- 1. OCP
- 2. EXP
- 3. OC240
- 4. OC480

#### OCP

OCP is a payout initiated by an employee's manager. In the below example, an employee who has worked 50hrs in one week has accrued a total of 15hrs overtime.

| Mon<br>5/7 | Tue<br>5/8 | Wed<br>5/9 | Thu<br>5/10 | Fri<br>5/11 | Sat<br>5/12 | Sun<br>5/13 |
|------------|------------|------------|-------------|-------------|-------------|-------------|
|            |            |            |             |             |             |             |
| 10.00      | 10.00      | 10.00      | 10.00       | 10.00       |             |             |

After submitting their timesheet, the employee only has Reported Time. Payable Time is not generated, yet.

| F             | rom Tuesd                    | ay 05/01/20   | 18 to Thursda | y 05/31  | /2018      | ?         |          |      |
|---------------|------------------------------|---------------|---------------|----------|------------|-----------|----------|------|
| Ti            | me Reporting                 | J Code        |               |          | Tue<br>5/1 |           |          |      |
| ŀ             | HLTKN - Holi                 | day Taken - S | •             |          |            |           |          |      |
| REG - Regular |                              |               |               | •        |            | 8.00      |          | 8.00 |
|               | Save for Later Submit        |               |               |          | F          | Review T  | ime Card |      |
|               | Reported Time Status Summary |               |               |          | Pa         | ayable Ti | me       |      |
| ŀ             | Reported Ti                  | ime Status    |               |          |            |           |          |      |
| Da            | ate                          | Reported Sta  |               | Total    |            |           |          |      |
| 05            | 5/01/2018                    | Submitted     |               | 8.00 REG |            |           |          |      |
| 05            | 5/02/2018                    | Submitted     |               |          | 8.00 REG   |           |          |      |
| -             |                              |               |               |          |            |           |          |      |

Once Time Admin is run Payable Time is generated. Time Admin will also create overtime if there is any.

| From Tuesday                                                        | y 05/0°                       | 1/2018 to Th   | ursday       | 05/31/2018 | ?             |            |       |      |       |
|---------------------------------------------------------------------|-------------------------------|----------------|--------------|------------|---------------|------------|-------|------|-------|
| Time Reporting C                                                    | ode                           |                |              |            | Tue<br>5/1    | Wed<br>5/2 |       |      |       |
| HLTKN - Holida                                                      | iy Take                       | n - Salaried   |              | <b>v</b>   |               |            |       |      |       |
| REG - Regular                                                       |                               |                | •            | 8.00       | 8.00          |            |       |      |       |
| Save for L                                                          | .ater                         |                | Submit       | F          | Review Time ( | Card       |       |      |       |
| Reported Time                                                       | Status                        | <u>S</u> ummar | / <u>A</u> b | sence Pay  | able Time     |            |       |      |       |
| Payable Time                                                        | View                          | ing Option     |              |            |               |            |       |      |       |
| <ul> <li>By TRC at</li> <li>By TRC, §</li> <li>Show In E</li> </ul> | nd Stat<br>Status (<br>)etail | tus<br>and Day |              |            | View Fu       | I Detail   |       |      |       |
| Payable Time                                                        | ?                             |                |              |            |               |            |       |      |       |
| Date                                                                | TRO                           | 2              | Descrip      | otion      |               | TRC Type   |       |      |       |
| 05/01/2018                                                          | RE                            | G              | Regula       | Ir         |               | Hours      |       |      |       |
| 05/02/2018                                                          | RE                            | G              | Regula       | IL         |               | Hours      |       |      |       |
| eave balance                                                        | is nov                        | w available.   | 06/30/20     | 018 @      |               |            |       |      |       |
| Time Reporting Cor                                                  | le                            | o to Saturday  | 00/50/20     | Fri        | Sat           | Su         | n Mor | n Tu | e Wed |
|                                                                     |                               |                |              | 6/1        | 6/2           | 6/         | 3 6/4 | 6/   | 5 6/6 |
| EMCL - Emergen                                                      | v Closu                       | Ire            | •            | 8.00       |               |            | 4 00  | 8.00 | 8.00  |
| Linot Emorgen                                                       | ., 0.030                      |                | -            |            |               |            | 4.00  |      |       |
| Save for Lat                                                        | er                            | Subm           | it           | Review Tin | ne Card       |            |       |      |       |

| Reported Time Status        | / Leave / Compensatory T | ime | Absence      | Payable Time | 1     |                        |             |      |
|-----------------------------|--------------------------|-----|--------------|--------------|-------|------------------------|-------------|------|
| Leave and Compensatory Time | e <del>Dalances 🕕</del>  |     | 1            |              | F     | Personalize   Find   🖾 | ]  🔜 🛛 1 d  | of 1 |
| Plan Type                   | Plan                     | Rec | orded Balanc | Minimum All  | lowed | Maximum Allowed        | View Detail | I.   |
| Comp Time                   | OVERTIME                 |     | 15.0         |              | -9999 |                        | 2           |      |

Return to Select Employee

The Overtime Balance will be available to view in the following pay period.

• In this example, the overtime was accrued in May and the balance is available by navigating to June timecard.

Now that Payable Time has been created the manager can select the OCP TRC from the drop down menu if they wish to pay the overtime. First add a row by clicking the plus sign.

| Fri<br>6/29 | Sat<br>6/30 | Total | Unit of<br>Measure |   |   |
|-------------|-------------|-------|--------------------|---|---|
| 8.00        |             |       |                    | + | - |
|             |             |       |                    | + |   |
|             |             |       |                    | + |   |

#### Then select the OCP TRC

| From Friday 06/01/2018 to Saturday 06/30/2018 👔 |            |                |                     |                               |            |           |                    |           |            |
|-------------------------------------------------|------------|----------------|---------------------|-------------------------------|------------|-----------|--------------------|-----------|------------|
| Time Reporting Code                             |            | Fri<br>6/1     | Sat<br>6/2          |                               | Sun<br>6/3 | Mo<br>6/  | n Tue<br>4 6/5     | ١         | Ned<br>6/6 |
| REG - Regular                                   | •          | 8.00           |                     |                               |            |           | 8.00               | 8         | .00        |
| EMCL - Emergency Closure                        | T          |                |                     |                               |            | 4.00      |                    |           |            |
| OCP - Overtime Comp Payout                      |            |                |                     |                               |            |           |                    |           |            |
| Save for Later Submit Review Time Card          |            |                |                     |                               |            |           |                    |           |            |
| Reported Time Status Summar                     | ry Leave / | Compensatory 1 | Time <u>A</u> bsend | e <u>P</u> ay                 | /able Tim  | e         |                    |           |            |
| Leave and Compensatory Tim                      | e Balances | ?              |                     |                               |            | Pers      | onalize   Find   🖾 | 1 🔜 1     | of 1       |
| Plan Type                                       | Plan       |                |                     | orded Balance Minimum Allowed |            | Allowed I | Maximum Allowed    | View Deta | ail        |
| Comp Time                                       | OVERTIME   |                |                     | 15.00                         |            | -9999     |                    | 2         |            |

#### In this example we will payout 5hrs.

| Thu<br>6/28 | Fri<br>6/29 | Sat<br>6/30 | Total        |
|-------------|-------------|-------------|--------------|
| 8.00        | 8.00        |             |              |
|             |             |             |              |
|             |             | 5.00        | $\mathbf{>}$ |

The amount of OCP to be paid out has to be entered on the last day of the month. Once entered the timecard must be reviewed and submitted one last time (by manager) in order for the OCP to be processed.

## EXP

Any Overtime will be banked and available to use; however, if time has not been used or paid within 12 months then it will be automatically paid out.

In the below example, an employee who had accrued overtime on 06/01/2017 had their overtime paid out automatically on 06/01/2018.

| From Sunday 07/01/2018 to Tue          | esday 07/31 | /2018 🕐      |             |                   |            |                     |             |
|----------------------------------------|-------------|--------------|-------------|-------------------|------------|---------------------|-------------|
| Time Reporting Code                    |             | Sun<br>7/1   | Mon<br>7/2  | Tue<br>7/3        | e W<br>3 7 | ed Thu<br>/4 7/5    | Fri<br>7/6  |
| REG - Regular                          | •           |              | 8.00        | 8.00              |            | 8.00                | 8.00        |
| HLTKN - Holiday Taken - Salaried       | •           |              |             |                   | 8.0        | 0                   |             |
| Save for Later Submit Review Time Card |             |              |             |                   |            |                     |             |
| Reported time status Summar            | y Leave /   | Compensatory | Time Absend | e <u>P</u> ayable | ime        |                     |             |
| Leave and Compensatory Time            | e Balances  | (?)          |             |                   | Pers       | sonalize   Find   🖾 | 🌆 1 of 1    |
| Plan Type                              | Plan        |              | Recorded Ba | lance Minim       | um Allowed | Maximum Allowed     | View Detail |
| Comp Time                              | OVERTIME    |              |             | 0.00              | -9999      |                     | 2           |

\*note the timecard has to be on the following month, in this case July, in order to see the balance.

By clicking View Detail button, it is possible to see both the accrual date and the expiration date.

| Reported 1     | Time Status      | Summary    | Leave / Co       | ompensatory Tim | e <u>A</u> bsence         | Payable 1    | Time             |                       |                      |
|----------------|------------------|------------|------------------|-----------------|---------------------------|--------------|------------------|-----------------------|----------------------|
| Leave and      | d Compensat      | ory Time B | Balances 👔       | 0               |                           |              | Pe               | ersonalize   Find   I | 🔊   🔜 1 of 1         |
| Plan Type Plan |                  |            | Recorded Balance |                 | m Allowed Maximum Allowed |              | d View Detail    |                       |                      |
| Comp Time O    |                  | VERTIME    |                  | 0               | 0.00                      | -9999        |                  |                       |                      |
|                |                  |            |                  |                 | •                         |              |                  |                       | -                    |
| Leave and C    | Compensatory Tin | ne         |                  |                 |                           |              | Personalize   Fi | nd   View All   🗐 🛛 F | irst 🛞 1 of 1 🛞 Last |
| Plan           | Plan Description | Un         | ilt Type         | piration Date 5 | tarting Balance           | Units Earned | Units Taken      | End Balance           | crual Date           |
| OVERTIME       | Overtime Comp    | Plan Ho    | urs 06/          | /01/2018        | 0.000000                  | 10.000000    | 0.000            | 10.000 06             | 01/2017              |

#### OC240 & OC480

Cap on Overtime Balances:

Non-exempt staff employees may not accumulate more than 240 hours of overtime credit. Since FLSA overtime is accumulated at time and one-half, this limitation is 160 hours of actual overtime work (160 hours of overtime work x 1.5 = 240 hours).

Non-exempt staff employees engaged in a public safety activity or an emergency response activity in accordance with 29 U.S.C. § 207(o) (3) (A) may accumulate up to 480 hours of overtime credit. Since FLSA overtime is accumulated at time and one-half, this limitation is 320 hours of actual overtime work (320 hours of overtime work x 1.5 = 480 hours).

| From Friday 06/01/2018 to Saturday 06/30/2018 👔 |                                        |             |                     |                     |            |                       |             |
|-------------------------------------------------|----------------------------------------|-------------|---------------------|---------------------|------------|-----------------------|-------------|
| Time Reporting Code                             |                                        | Fri<br>6/1  | Sat<br>6/2          | Sui<br>6/3          | 1          | Mon Tue<br>6/4 6/5    | Wed<br>6/6  |
| EMCL - Emergency Closure                        | •                                      |             |                     |                     |            | 4.00                  |             |
| OC480 - Overtime more than 480                  | •                                      |             |                     |                     |            |                       |             |
| REG - Regular                                   | T                                      | 8.00        |                     |                     | 4          | 4.00 8.00             | 8.00        |
| Save for Later                                  | Save for Later Submit Review Time Card |             |                     |                     |            |                       |             |
| Reported Time Status Summary                    | / Leave / Com                          | pensatory 1 | Time <u>A</u> bsend | e <u>P</u> ayable 1 | īme        |                       |             |
| Leave and Compensatory Time                     | e Balances 🕐                           |             |                     |                     | P          | ersonalize   Find   🔄 | ]  🌆 1 of 1 |
| Plan Type                                       | Plan                                   |             | Recorded Ba         | lance Minim         | um Allowed | Maximum Allowed       | View Detail |
| Comp Time                                       | OVERTIME                               |             | 4                   | 70.00               | -9999      |                       | 2           |

| Sat<br>6/16 | Sun<br>6/17 | Mon<br>6/18 | Tue<br>6/19 | Wed<br>6/20 | Thu<br>6/21 |
|-------------|-------------|-------------|-------------|-------------|-------------|
|             |             |             |             |             |             |
|             |             |             |             |             |             |
| 10.00       |             | 8.00        | 8.00        | 8.00        | 12.00       |

10hrs on Saturday and 4hrs on Thursday = 14hrs. Since these are overtime hours they are multiplied at time and a half. 14\*1.5= 21

When the July timecard is viewed there is a balance of 480hrs.

| From Sunday 07/01/2018 to Tuesday      | y 07/31/2018 👔       |                |                      |             |                  |             |
|----------------------------------------|----------------------|----------------|----------------------|-------------|------------------|-------------|
| Time Reporting Code                    | Su<br>7/             | n Mon<br>1 7/2 | Tue<br>7/3           | Wed<br>7/4  | Thu<br>7/5       | Fri<br>7/6  |
| REG - Regular                          | <b>v</b>             | 8.00           | 8.00                 | 8.00        | 8.00             | 8.00        |
| HLTKN - Holiday Taken - Salaried       | <b>T</b>             |                |                      | 8.00        |                  |             |
| Save for Later Submit Review Time Card |                      |                |                      |             |                  |             |
| Reported Time Status                   | Leave / Compensatory | / Time Absenc  | e <u>P</u> ayable Ti | me          |                  |             |
| Leave and Compensatory Time Bal        | ances 🕐              |                |                      | Persona     | alize   Find   🗖 | 1-2 of 2    |
| Description Plan                       |                      | Recorded Ba    | lance Minimu         | m Allowed M | aximum Allowed   | View Detail |
| Comp Time OVE                          | RTIME                | 4              | 80.00                | -9999       |                  | 2           |
| Comp Time STR.                         | AIGHT                |                | 8.00                 | -9999       |                  | 2           |

This is because 470+21=491 which is 11hrs over 480 so those hours were automatically paid out for the pay period in which they went over. In this example, the pay period is June.

NOTE: Hourly employees will not bank overtime they will get their overtime paid out the same month earned.

## **Manager Delegation**

Whenever a manager foresees that a situation might occur where they will not be able to approve timecards, they can choose to delegate that role to another manager for a period of time. The person whom the manager delegates this role to is called a proxy. The process is detailed below. First, navigate to the manage delegation page.

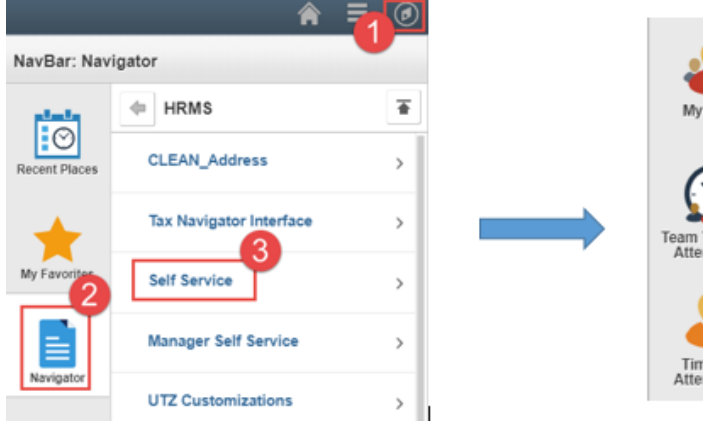

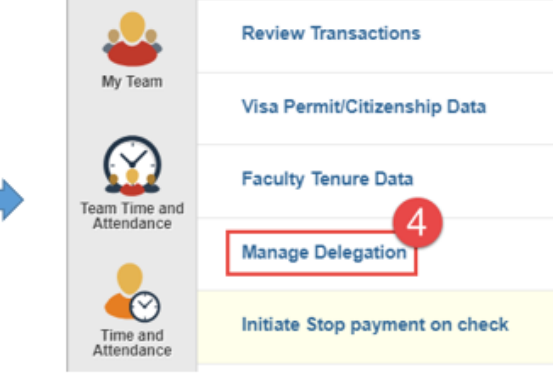

#### Once on the manage delegation page click Create Delegation Request. Manage Delegation

| and/or appro<br>responsibility                                              | r self-service transactions can be delegated so that others may act on your behalf to initiate<br>ve transactions for you and/or your employees. In addition, others may have delegated<br>for their transactions to you.                                                                                                    |
|-----------------------------------------------------------------------------|----------------------------------------------------------------------------------------------------|
|                                                                             | Learn More about Delegation                                                                                                    |
| Select Create                                                               | e Delegation Request to choose transactions to delegate and proxies to act on your behalf.                                                                                                    |
|                                                                             | Create Delegation Request                                                                                                    |
| Choose a                                                                    | date or dates when finished click Next.                                                                                                    |
| Create Dele                                                                 | egation Request                                                                                                    |
| Enter Dates                                                                 | 3                                                                                                    |
|                                                                             |                                                                                                    |
|                                                                             |                                                                                                    |
|                                                                             |                                                                                                    |
|                                                                             |                                                                                                    |
| Enter the dates fo<br>is the same as or                                     | or your delegation request. Enter a <i>From Date</i> that is today or later. Enter a <i>To Date</i> that<br>later than your <i>From Date</i> . For open-ended delegation requests, leave the <i>To Date</i>                                                                                                    |
| Enter the dates fo<br>is the same as or<br>blank.                           | or your delegation request. Enter a <i>From Date</i> that is today or later. Enter a <i>To Date</i> that later than your <i>From Date</i> . For open-ended delegation requests, leave the <i>To Date</i>                                                                                                    |
| Enter the dates for<br>is the same as or<br>blank.                          | or your delegation request. Enter a From Date that is today or later. Enter a To Date that later than your From Date. For open-ended delegation requests, leave the To Date                                                                                                    |
| Enter the dates for<br>is the same as or<br>blank.<br>Delegation Da         | or your delegation request. Enter a <i>From Date</i> that is today or later. Enter a <i>To Date</i> that later than your <i>From Date</i> . For open-ended delegation requests, leave the <i>To Date</i>                                                                                                    |
| Enter the dates for<br>is the same as or<br>blank.<br>Delegation Da         | ates                                                                                                    |
| Enter the dates fo<br>is the same as or<br>blank.<br>Delegation Da          | ates<br>From Date 199/05/2018                                                                                                    |
| Enter the dates for<br>is the same as or<br>blank.<br>Delegation Da<br>Next | ates<br>From Date [09/07/2018]                                                                                                    |
| Enter the dates for<br>is the same as or<br>blank.<br>Delegation Da<br>Next | ates From Date D9/05/2018 B To Date D9/05/2018 B To D0/05/2018 B To D0/05/2018 B To |
| Enter the dates for<br>is the same as or<br>blank.<br>Delegation Da<br>Next | ates<br>From Date D9/05/2018                                                                                                    |
| Enter the dates for<br>is the same as or<br>blank.<br>Delegation Da<br>Next | ates<br>From Date [99/05/2018]                                                                                                    |
| Enter the dates for<br>is the same as or<br>blank.<br>Delegation Da<br>Next | ates<br>From Date D9/05/2018 B<br>2 ancel                                                                                                    |
| Enter the dates for<br>is the same as or<br>blank.<br>Delegation Da         | ates<br>To Date 09/07/2018 B<br>2 ancel                                                                                                    |
| Enter the dates for<br>is the same as or<br>blank.<br>Delegation Da         | ates<br>To Date 09/07/2018 [B]<br>2 ancel                                                                                                    |

The page after shows a list of transactions to choose from. For the purposes of approving timesheets, choose either "Manage Approve Payable Time" or "TL reported Time" or both depending on the type of employees the delegating manager oversees. Click Next to continue.

| Del  | egate Transactions             |  |  |  |  |  |  |
|------|--------------------------------|--|--|--|--|--|--|
|      | Transaction                    |  |  |  |  |  |  |
|      | Approve Job Update for Group   |  |  |  |  |  |  |
|      | Confirm Compensation Proposals |  |  |  |  |  |  |
|      | Initiate Job Update for Group  |  |  |  |  |  |  |
|      | Manage Approve Payable Time    |  |  |  |  |  |  |
|      | Manager Abs Cancelation Fluid  |  |  |  |  |  |  |
|      | Manager Absence Balance Fluid  |  |  |  |  |  |  |
|      | Manager Absence History Fluid  |  |  |  |  |  |  |
|      | Manager Absence Request Fluid  |  |  |  |  |  |  |
|      | Review Compensation Proposals  |  |  |  |  |  |  |
|      | Submit Compensation Proposals  |  |  |  |  |  |  |
| •    | TL reported Time               |  |  |  |  |  |  |
| Sele | t All Deselect All             |  |  |  |  |  |  |
|      | Previous Next Cancel           |  |  |  |  |  |  |

The following page is a list of possible proxies to choose from. Only names from the generated list are possible options as PeopleSoft has restrictions on who can be delegated authority. Generally, the proxy should be at a similar level of authority or higher within a given department. PeopleSoft checks for this automatically when creating the list. Once a proxy has been selected click Next. Create Delegation Request

Select Proxy by Hierarchy

Soarch by Namo

This page displays persons within your hierarchy that you can select as proxies. Select the radio button next to the name to select that person as a proxy. You can also select the *Search by Name* hyperlink to search for proxies outside your hierarchy.

| Search by Name |            |               |            |          |                 |                                |                 |  |  |  |  |
|----------------|------------|---------------|------------|----------|-----------------|--------------------------------|-----------------|--|--|--|--|
|                | Cho        | oose Delegate |            |          |                 |                                |                 |  |  |  |  |
|                |            | Name          | ne Empl ID |          | Job Title       | Department                     | Supervisor Name |  |  |  |  |
|                | $\bigcirc$ |               |            | Employee | Student Asstant | IT End User Support            |                 |  |  |  |  |
|                | $\bigcirc$ |               |            | Employee | Student Asstant | Financial Services-Comptroller |                 |  |  |  |  |
|                | $\bigcirc$ |               |            | Employee | Student Asstant | University Library             |                 |  |  |  |  |
|                | $\bigcirc$ |               |            | Employee | Student Asstant | University Library             |                 |  |  |  |  |
|                | $\bigcirc$ |               | -          | Employee | Student Asstant | University Library             |                 |  |  |  |  |
|                | $\bigcirc$ |               |            | Employee | Student Asstant | University Library             |                 |  |  |  |  |
|                |            | Previous      | Next       | Cancel   |                 |                                |                 |  |  |  |  |

The page after is a summary of the choices selected so far verify if correct and click Submit followed by the OK button.

| alegation Datail                                                                                                    |                                                                                                    |
|----------------------------------------------------------------------------------------------------|----------------------------------------------------------------------------------------------------|
| elegation Detail                                                                                                    |                                                                                                    |
|                                                                                                    |                                                                                                    |
| Proxy                                                                                                    |                                                                                                    |
| From Date 09/05/2018                                                                                                    |                                                                                                    |
| To Date 09/07/2018                                                                                                    |                                                                                                    |
| ransactions                                                                                                    |                                                                                                    |
| L reported Time                                                                                                    |                                                                                                    |
| Submit Previous Cancel                                                                                                    |                                                                                                    |
|                                                                                                    | Ι                                                                                                    |
|                                                                                                    |                                                                                                    |
|                                                                                                    |                                                                                                    |
| eate Delegation Request                                                                                                    |                                                                                                    |
|                                                                                                    |                                                                                                    |
|                                                                                                    |                                                                                                    |
| u have successfully submitted a delegation request. Refer to the My Proxies page<br>e request.                                                                                                    | ge to view the status of                                                                                                    |
|                                                                                                    |                                                                                                    |
|                                                                                                    |                                                                                                    |
| OK                                                                                                    |                                                                                                    |
| Manago Dologation nage has more anti-                                                                                                    |                                                                                                    |
| ie manage Delegation page has more optic                                                                                                    | ons now.                                                                                                    |
| le manage Delegation page has more optic                                                                                                    | ons now.                                                                                                    |
| lanage Delegation                                                                                                    | ons now.                                                                                                    |
| le manage Delegation page has more optic                                                                                                    | ons now.                                                                                                    |
| anage Delegation                                                                                                    | ons now.                                                                                                    |
| In wranage Delegation page has more optice<br>In the second second                           | ted so that others may act on your behalf to initiate loyees. In addition, others may have delegated                                                                                                    |
| Tanage Delegation page has more optic<br>Anage Delegation<br>Tome of your self-service transactions can be delegand<br>and/or approve transactions for you and/or your employed<br>asponsibility for their transactions to you.                                                                                                    | ted so that others may act on your behalf to initiate loyees. In addition, others may have delegated                                                                                                    |
| Tanage Delegation page has more optic<br>Anage Delegation<br>Tome of your self-service transactions can be delega<br>nd/or approve transactions for you and/or your empl<br>esponsibility for their transactions to you.                                                                                                    | ns now.<br>Ited so that others may act on your behalf to initiate<br>loyees. In addition, others may have delegated                                                                                                    |
| Tanage Delegation page has more optic<br>Anage Delegation<br>Tome of your self-service transactions can be delega<br>ind/or approve transactions for you and/or your emples<br>ponsibility for their transactions to you.                                                                                                    | ted so that others may act on your behalf to initiate<br>loyees. In addition, others may have delegated                                                                                                    |
| Tanage Delegation page has more optic<br>Anage Delegation<br>Some of your self-service transactions can be delega<br>nd/or approve transactions for you and/or your empl<br>esponsibility for their transactions to you.                                                                                                    | ted so that others may act on your behalf to initiate loyees. In addition, others may have delegated                                                                                                    |
| Anage Delegation page has more optic<br>Anage Delegation                                                                                                    | ted so that others may act on your behalf to initiate<br>loyees. In addition, others may have delegated<br>Learn More about Delegation<br>tions to delegate and proxies to act on your behalf.                                                                                                    |
| Anage Delegation page has more optic<br>Anage Delegation                                                                                                    | ted so that others may act on your behalf to initiate<br>loyees. In addition, others may have delegated<br>Learn More about Delegation<br>tions to delegate and proxies to act on your behalf.<br>Create Delegation Request                                                                                                    |
| Anage Delegation page has more optic<br>Anage Delegation                                                                                                    | ted so that others may act on your behalf to initiate<br>loyees. In addition, others may have delegated<br>Learn More about Delegation<br>tions to delegate and proxies to act on your behalf.<br>Create Delegation Request                                                                                                    |
| Anage Delegation page has more optic<br>Anage Delegation                                                                                                    | ted so that others may act on your behalf to initiate<br>loyees. In addition, others may have delegated<br>Learn More about Delegation<br>tions to delegate and proxies to act on your behalf.<br>Create Delegation Request                                                                                                    |
| Anage Delegation page has more optic<br>Anage Delegation<br>come of your self-service transactions can be delegand/or approve transactions for you and/or your emplesponsibility for their transactions to you.                                                                                                    | ted so that others may act on your behalf to initiate<br>loyees. In addition, others may have delegated<br>Learn More about Delegation<br>tions to delegate and proxies to act on your behalf.<br>Create Delegation Request<br>ctions that you have delegated and the proxy for each                                                                                                    |
| Anage Delegation page has more optic<br>Anage Delegation                                                                                                    | Ins now.<br>Ited so that others may act on your behalf to initiate<br>loyees. In addition, others may have delegated<br>Learn More about Delegation<br>tions to delegate and proxies to act on your behalf.<br>Create Delegation Request<br>Create Delegated and the proxy for each<br>Review My Proxies                                                                                                    |
| Anage Delegation page has more optic<br>Anage Delegation<br>Some of your self-service transactions can be delegand/or approve transactions for you and/or your emples<br>ponsibility for their transactions to you.                                                                                                    | ted so that others may act on your behalf to initiate<br>loyees. In addition, others may have delegated<br>Learn More about Delegation<br>tions to delegate and proxies to act on your behalf.<br>Create Delegation Request<br>ctions that you have delegated and the proxy for each<br>Review My Proxies                                                                                                    |
| Anage Delegation page has more optic<br>Anage Delegation<br>Come of your self-service transactions can be delegand/or approve transactions for you and/or your emples<br>ponsibility for their transactions to you.<br>Select Create Delegation Request to choose transact<br>Select Review My Proxies to review the list of transaction.                                                                                                    | ens now.<br>Ited so that others may act on your behalf to initiate<br>loyees. In addition, others may have delegated<br>Clearn More about Delegation<br>tions to delegate and proxies to act on your behalf.<br>Create Delegation Request<br>Create Delegated and the proxy for each<br>Review My Proxies<br>st of transactions that have been delegated to you by                                               |
| Anage Delegation page has more optic<br>Anage Delegation<br>Anage Delegation<br>Anage Delegation<br>Anage Delegation<br>Anage Delegation state and the service transactions of the service transactions of the service transactions to you.<br>Analytic transactions to you and/or your employees the service transactions to you.<br>Analytic transactions to you and/or your employees to see the service transaction.<br>Analytic transaction is the service transaction and the service transaction.<br>Analytic transaction is the service transaction is the service transaction and the service transaction and transaction and transaction and transactio | ted so that others may act on your behalf to initiate<br>loyees. In addition, others may have delegated<br>Learn More about Delegation<br>tions to delegate and proxies to act on your behalf.<br>Create Delegation Request<br>ctions that you have delegated and the proxy for each<br>Review My Proxies<br>st of transactions that have been delegated to you by<br>quests.                                    |
| Anage Delegation page has more optic<br>Anage Delegation<br>Some of your self-service transactions can be delegand/or approve transactions for you and/or your emplesponsibility for their transactions to you.<br>Select Create Delegation Request to choose transactions<br>Select Review My Proxies to review the list of transactions<br>ransaction.                                                                                                    | Ins now.<br>Ited so that others may act on your behalf to initiate<br>loyees. In addition, others may have delegated<br>Clearn More about Delegation<br>tions to delegate and proxies to act on your behalf.<br>Create Delegation Request<br>Create Delegated and the proxy for each<br>Review My Proxies<br>st of transactions that have been delegated to you by<br>quests.                                    |
| Anage Delegation page has more optic<br>Anage Delegation<br>Some of your self-service transactions can be delegand/or approve transactions for you and/or your emples<br>ponsibility for their transactions to you.<br>Select Create Delegation Request to choose transact<br>Select Review My Proxies to review the list of transactions<br>ransaction.                                                                                                    | ted so that others may act on your behalf to initiate<br>loyees. In addition, others may have delegated<br>Learn More about Delegation<br>tions to delegate and proxies to act on your behalf.<br>Create Delegation Request<br>ctions that you have delegated and the proxy for each<br>Review My Proxies<br>st of transactions that have been delegated to you by<br>quests.<br>Review My Delegated Authorities |
| Anage Delegation page has more optic<br>Anage Delegation<br>Some of your self-service transactions can be delegand/or approve transactions for you and/or your emples<br>ponsibility for their transactions to you.<br>Select Create Delegation Request to choose transact<br>Select Review My Proxies to review the list of transaction.<br>Select Review My Delegated Authorities to see the list<br>thers, and to accept or reject pending delegation recommended.                                                                                                    | ted so that others may act on your behalf to initiate<br>loyees. In addition, others may have delegated<br>Learn More about Delegation<br>tions to delegate and proxies to act on your behalf.<br>Create Delegation Request<br>ctions that you have delegated and the proxy for each<br>Review My Proxies<br>st of transactions that have been delegated to you by<br>quests.<br>Review My Delegated Authorities |
| Anage Delegation page has more optic<br>Anage Delegation<br>come of your self-service transactions can be delegand/or approve transactions for you and/or your emples<br>ponsibility for their transactions to you.<br>Select Create Delegation Request to choose transact<br>Select Review My Proxies to review the list of transaction.<br>Select Review My Delegated Authorities to see the list<br>thers, and to accept or reject pending delegation recommended.                                                                                                    | Ins now.<br>Ited so that others may act on your behalf to initiate<br>loyees. In addition, others may have delegated<br>Clearn More about Delegation<br>tions to delegate and proxies to act on your behalf.<br>Create Delegation Request<br>Create Delegated and the proxy for each<br>Review My Proxies<br>st of transactions that have been delegated to you by<br>quests.<br>Review My Delegated Authorities |

Clicking on "Review My Proxies" leads to the My Proxies page while "Review My Delegated Authorities" leads to the My Delegated Authorities page.

My Proxies

| This page allows you to view your proxies and the request status for each delegation request. Select a particular status and select <i>Refresh</i> to show the matching requests. Select the information icon to view request details. To revoke requests, select the request, then select <i>Revoke</i> . |                                |      |                                |            |            |                |                      |         |  |  |  |
|----------------------------------------------------------------------------------------------------|--------------------------------|------|--------------------------------|------------|------------|----------------|----------------------|---------|--|--|--|
| Cho                                                                                                    | Choose Delegate                |      |                                |            |            |                |                      |         |  |  |  |
|                                                                                                    | Description                    | Name | Job Title                      | From Date  | To Date    | Request Status | Delegation<br>Status | Details |  |  |  |
|                                                                                                    | Manage Approve Payable<br>Time |      | Dir of Continuing<br>Education | 06/07/2018 | 06/08/2018 | Accepted       | Active               | •       |  |  |  |
|                                                                                                    | Manage Approve Payable<br>Time |      | Student Asstant                | 05/23/2018 | 10/31/2018 | Revoked        | Inactive             | 0       |  |  |  |
|                                                                                                    | TL reported Time               |      | Student Asstant                | 09/05/2018 | 09/07/2018 | Submitted      | Inactive             | 6       |  |  |  |
|                                                                                                    | Manage Approve Payable<br>Time |      | Student Asstant                | 09/05/2018 | 09/07/2018 | Submitted      | Inactive             | 0       |  |  |  |
| Select All Deselect All Revoke                                                                                                    |                                |      |                                |            |            |                |                      |         |  |  |  |

#### Return to Manage Delegation

From this page, it is possible to view the status of proxies. It is important to check on the status of proxies since the delegation request must be accepted by the other manager in order to take effect. If the person whom was chosen as a proxy were to reject or not accept the request a new proxy must be chosen or else responsibility of approving the timecards remains with the current manager.

The status can be filtered by choosing an option from the "Show Requests by Status" drop down menu and clicking refresh. The default blank option shows all proxies.

The revoke button cancels a delegation request.

**Note**: The My Delegated Authorities page is similar to the My Proxies page. The only difference between the two pages is the role the manager plays. In one (My Proxies) the role is sending a delegation request to another manager while in the other (My Delegated Authorities) the role is receiving delegation request made by another manager.